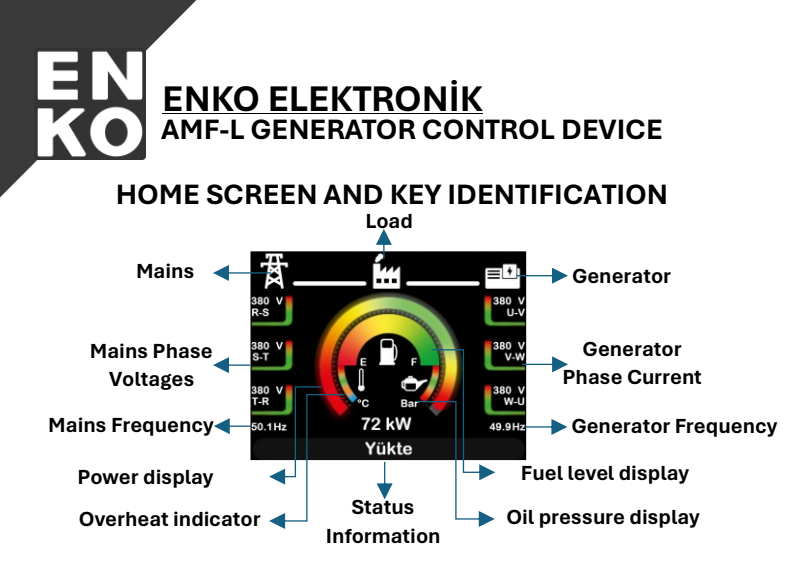

START BUTTON: It is used to start the genset when the panel is in Test and Manual modes. At the same time, when the genset is in cooling and stop states in the same modes, pressing this button operates the genset restart procedure.

Emergency Stop Button: The generator switches to cooling while under load, and performs a direct stop when idling. Additionally, pressing this button switches the panel to Off Mode.

Auto Button: Switches the panel to Automatic mode. Under suitable network conditions, it connects the load to the grid; otherwise, it automatically starts the generator.

MAN MAN Start the generator, followed by pressing the generator contactor button to supply the load. Additionally, a short press switches to Test Mode.

Generator Contactor Button: In Manual Mode, it is used to supply the load with the generator. It disengages the generator while under load.Grid Contactor Button: In Manual Mode, it is used to supply the load to the grid. It disconnects the load from the grid while it is being powered by the grid.

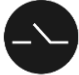

Grid Contactor Button: In Manual Mode on the panel, when the grid is within the appropriate voltage and frequency range, this button is used to supply the load. In the same mode, pressing this button while the load is being powered by the grid will disconnect the load from the grid.

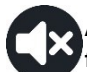

Alarm Mute Button: Deactivates the horn output and clears faults. You can delete individual faults on the active alarm page.

Enter Button: The enter button is used to navigate from monitoring pages to the main menu. In the main menu and submenus, pressing enter accesses deeper menus. On the maintenance page, the maintenance time is selected with the up/down buttons and reset by pressing enter for 5 seconds.

Navigation Down Button: Used to switch from phase-to-phase voltage or current display pages to the phase-neutral voltage display page. In active alarm and menu pages, it moves to the next fault or page heading below.

Navigation Up Button: Used to switch from phase-neutral voltage or current display pages to the phase-to-phase voltage display page. In active alarm and menu pages, it moves to the previous fault or page heading above

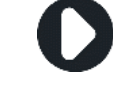

Navigation Right Button: Used in monitoring pages and the main menu to move to an adjacent page or menu title. It is used for navigating to pages like parameter changes, RTC settings, and the Ethernet settings page

Navigation Left Button: Used in monitoring pages and the main menu to move to an adjacent page or menu title. On pages where values are set, such as parameter changes, RTC settings, and the Ethernet settings page, it moves the cursor to the left. Additionally, if held down for 1 second, it exits to the upper menu while in any menu or exits from the parameter change stage

## MAIN MENU AND USER INTERFACE

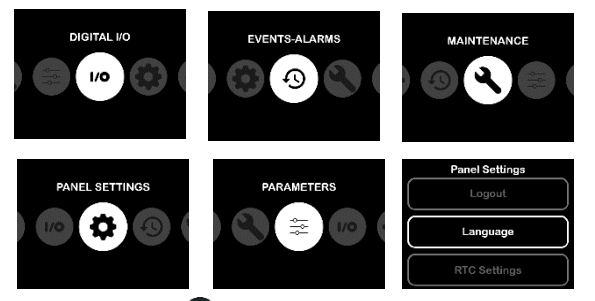

Press the enter S button briefly on the monitoring screens to switch to the main menu. The main menu includes five main headings: "DIGITAL I/O", "EVENTS-ALARMS", "MAINTENANCE", "PANEL SETTINGS", and "PARAMETERS". You can navigate through the main menu by briefly pressing the left and right O buttons. When you arrive at any main heading and press the enter button briefly, you enter the submenu. To return to a higher page from the main menu and submenus, pressing the left navigation O button for 1 second is sufficient. Navigation within the submenus can be done using the up and down O O buttons.

PARAMETER MODIFICATION Navigate through the main menu to find the "PARAMETERS" heading and press the enter substant. Access the "Enter Parameter Number" tab by pressing the enter substant.

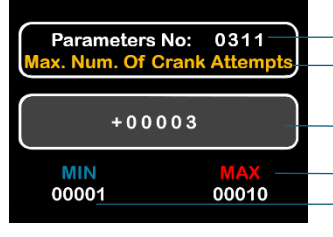

- Parameter Number to be
- Changed.
   The Name of the Parameter to be Changed.
  - Parameter Value
- The maximum value the parameter can take
- The minimum valua the parameter can take

www.enkoelektronik.

Press the enter 🔊 button to activate the parameter number selection. Use the navigation buttons to input and confirm the desired value with the enter 🍛 button. Then, press the down 🕥 navigation button to move to the set value field, enter the password screen with the enter button, and proceed if the password is correct. Confirm the new parameter value using the navigation buttons and finalize it with the enter 😒 button. To exit the parameter menu, hold the left navigation 🕥 button for 1 second.

# ALARM AND EVENT LOGS

| Alarms                                 |     |
|----------------------------------------|-----|
| 01 Low Oil Pressure                    |     |
| 31/01/2024-16:48 <del>&lt;244 Ha</del> | ur_ |
|                                        | Ę   |
| 02 Emergency Stop                      |     |
| 31/01/2024-14:47 244 Ho                | bur |
| 03 Low Battery Voltage                 |     |
| 31/01/2024-14:41 244 Ho                | our |

## **ACTIVE ALARMS**

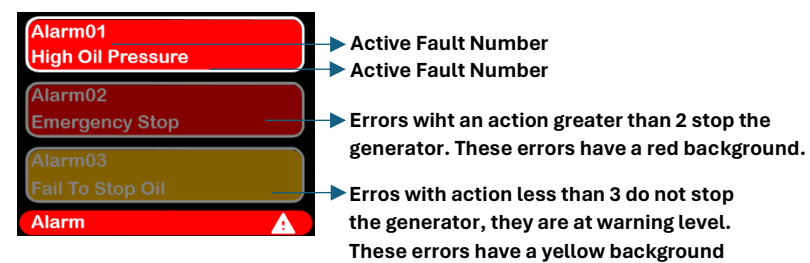

## SERVICE TIME RESET

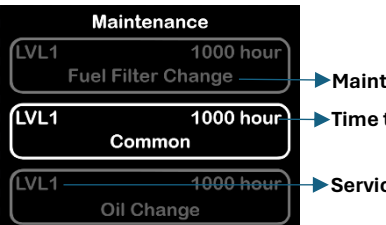

Maintenance Name Time to Maintenance

Fault Record Number

Name of Fault Record

the fault

Engine Operating Hours at Time of Failure

The date and time of the occurence of

Service Level

Navigate to the "EVENTS AND ALARMS" heading from the main menu and press the enter 💌 button. You can access the last 50 event records by selecting "Events" and pressing the enter 🖸 button, or the last 50 alarm records by selecting "Alarms" and pressing the enter button. The records include time information in day, month, year, hour, and minute format; the generator's operating hours at the time of the event are also recorded.

From the main screen, use the right and left navigation **OO** buttons to go to the active alarms page. Alarms are listed with a red or yellow background. Alarms with a yellow background are at a warning level and do not stop the generator, while alarms with a red background can stop the generator. You can delet e an alarm you wish to clear by navigating to it and pressing the alarm silence 🚺 button.

From the main menu, go to the "MAINTENANCE" option and enter by pressing the enter 💌 button. After selecting the service interval to be reset using the up and down navigation 🔿 🛆 buttons, hold the enter button for 5 seconds to reset it.

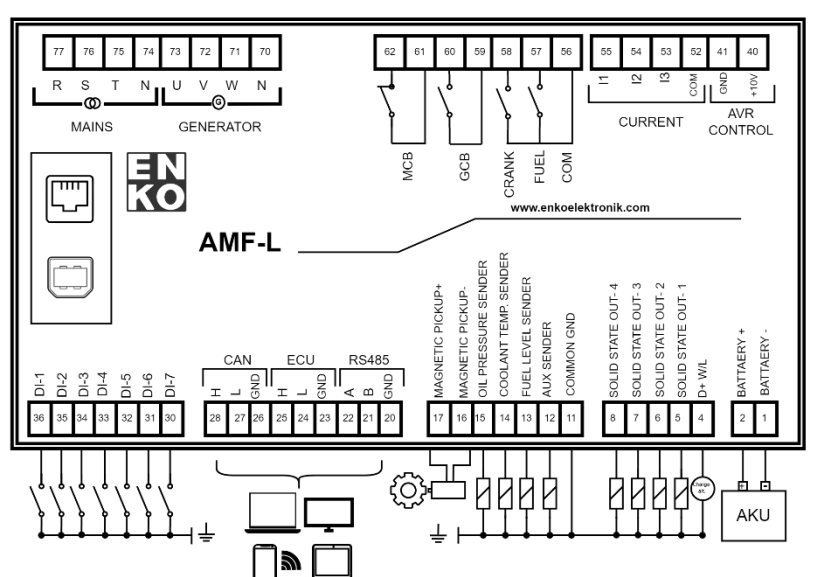

## AMF-L CONNECTION DIAGRAM

NOTE1: If the amount of time equal to the menu exit duration has passed since the last password entry, the password screen will reopen and the user will be asked to enter the password again.

NOTE2: If a fault or warning occurs, a warning symbol will appear in the bottom right corner of the screen, and the word "Alarm" in the status bar will start flashing in red or yellow, depending on the severity of the error. 🔔

NOTE3: When the panel is in Manual mode and is being powered by either the network or a generator, the contactor for the source providing the load cannot be disengaged unless its corresponding contactor button is used.

#### PARAMETERS

|                 | Ρ.                                                                                                    | PARAMETER DESCRIPTION                                                                                                    | UNI.                                                                                             | L                                                                                                    | MİN.                                                                                                    | MAX.                                                                                                    | DEF                                                                                                    |                                                                                                    | P                                                                                           | ·.                                                                                                    | PARAM                                                                                                    |
|-----------------|----------------------------------------------------------------------------------------------------|----------------------------------------------------------------------------------------------------|--------------------------------------------------------------------------------------------------|----------------------------------------------------------------------------------------------------|----------------------------------------------------------------------------------------------------|----------------------------------------------------------------------------------------------------|----------------------------------------------------------------------------------------------------|----------------------------------------------------------------------------------------------------|---------------------------------------------------------------------------------------------|----------------------------------------------------------------------------------------------------|----------------------------------------------------------------------------------------------------|
|                 | 101                                                                                                    | Off Mode Selection                                                                                                    |                                                                                                  | 2                                                                                                    | 0                                                                                                    | 1                                                                                                    | 0                                                                                                    |                                                                                                    | 2                                                                                           | 2                                                                                                    | Factory                                                                                                    |
| 6               | 102                                                                                                    | High Voltage Alarm Level                                                                                                    | %                                                                                                | 3                                                                                                    | 101                                                                                                    | 150                                                                                                    | 115                                                                                                    | G                                                                                                    | 3                                                                                           | 5                                                                                                    | Service                                                                                                    |
|                 | 103                                                                                                    | Low Voltage Alarm Level                                                                                                    | %                                                                                                | 3                                                                                                    | 50                                                                                                    | 99                                                                                                    | 85                                                                                                    | E                                                                                                    | 4                                                                                           | 1                                                                                                    | User Pa                                                                                                    |
| ĸ               | 104                                                                                                    | High Frequency Alarm Level                                                                                                    | %                                                                                                | 1                                                                                                    | 101                                                                                                    | 150                                                                                                    | 104                                                                                                    |                                                                                                    | 5                                                                                           | ;                                                                                                    | Parame                                                                                                    |
| 1               | 105                                                                                                    | Low Frequency Alarm Level                                                                                                    | %                                                                                                | 2                                                                                                    | 50                                                                                                    | 99                                                                                                    | 96                                                                                                    | N                                                                                                    | 6                                                                                           | 5                                                                                                    | LANGU                                                                                                    |
| D               | 110                                                                                                    | Phase Sequence Control Action                                                                                                    |                                                                                                  | 3                                                                                                    | 0                                                                                                    | 1                                                                                                    | 1                                                                                                    | E                                                                                                    | 7                                                                                           | ,                                                                                                    | Return                                                                                                    |
|                 | 111                                                                                                    | Connection Type                                                                                                    |                                                                                                  | 3                                                                                                    | 0                                                                                                    | 1                                                                                                    | 1                                                                                                    | R                                                                                                    | 8                                                                                           | 2                                                                                                    |                                                                                                    |
|                 | 201                                                                                                    | Connection Type                                                                                                    |                                                                                                  | 2                                                                                                    | 0                                                                                                    | 1                                                                                                    | 1                                                                                                    | A                                                                                                    |                                                                                             |                                                                                                    | Engine                                                                                                    |
|                 | 202                                                                                                    | Engine Type                                                                                                    |                                                                                                  | 2                                                                                                    | 0                                                                                                    | 1                                                                                                    | -                                                                                                    | L                                                                                                    | 1                                                                                           | ,                                                                                                    | ManuT                                                                                                    |
|                 | 302                                                                                                    | Engine Type                                                                                                    |                                                                                                  | 2                                                                                                    | 0                                                                                                    | 1                                                                                                    | 0                                                                                                    |                                                                                                    | 1                                                                                           | .0                                                                                                    | Ivienu I                                                                                                    |
|                 | 303                                                                                                    |                                                                                                    |                                                                                                  | 3                                                                                                    | U                                                                                                    | 1                                                                                                    | 0                                                                                                    |                                                                                                    | 1                                                                                           | .1                                                                                                    | Exitivie                                                                                                    |
|                 | 304                                                                                                    | Mode Function                                                                                                    |                                                                                                  | 1                                                                                                    | 0                                                                                                    | 3                                                                                                    | 0                                                                                                    |                                                                                                    | 2                                                                                           | 202                                                                                                    | Number                                                                                                    |
|                 | 305                                                                                                    | Pre-Initialization Action                                                                                                    |                                                                                                  | 2                                                                                                    | 0                                                                                                    | 2                                                                                                    | 0                                                                                                    |                                                                                                    | 2                                                                                           | 203                                                                                                    | Nomina                                                                                                    |
|                 | 306                                                                                                    | Starter Cutoff Level from Generator Frequency                                                                                                    | Hz                                                                                               | 3                                                                                                    | 150                                                                                                    | 750                                                                                                    | 150                                                                                                    |                                                                                                    | 2                                                                                           | 205                                                                                                    | Generat                                                                                                    |
|                 | 307                                                                                                    | Starter Cutoff Level from Generator Speed                                                                                                    | rpm                                                                                              | 3                                                                                                    | 500                                                                                                    | 6000                                                                                                    | 500                                                                                                    |                                                                                                    | 2                                                                                           | 206                                                                                                    | General                                                                                                    |
|                 | 308                                                                                                    | Starter Cutoff Level from Generator Voltage                                                                                                    | v                                                                                                | 3                                                                                                    | 60                                                                                                    | 500                                                                                                    | 300                                                                                                    |                                                                                                    | 2                                                                                           | 207                                                                                                    | Generat                                                                                                    |
|                 |                                                                                                    | Cranking Cutoff Level from Charge Alternator                                                                                                    |                                                                                                  |                                                                                                    |                                                                                                    |                                                                                                    |                                                                                                    |                                                                                                    |                                                                                             |                                                                                                    |                                                                                                    |
|                 | 309                                                                                                    | Voltage                                                                                                    | V                                                                                                | 3                                                                                                    | 60                                                                                                    | 300                                                                                                    | 60                                                                                                    |                                                                                                    | 2                                                                                           | 208                                                                                                    | Generat                                                                                                    |
|                 | 310                                                                                                    | Starter Cutoff Level from Oil Pressure                                                                                                    | bar                                                                                              | 3<br>2<br>1<br>1<br>3                                                                                                    | 10<br>1                                                                                                    | 100                                                                                                    | 30                                                                                                    |                                                                                                    | 2                                                                                           | 209                                                                                                    | Nomina                                                                                                    |
|                 | 311                                                                                                    | Maximum Number of Starter Attempts                                                                                                    |                                                                                                  |                                                                                                    |                                                                                                    | 10                                                                                                    | 3                                                                                                    | G                                                                                                    | 2                                                                                           | 211                                                                                                    | Generat                                                                                                    |
|                 | 312                                                                                                    | Intermittent Horn Output                                                                                                    |                                                                                                  |                                                                                                    | 0                                                                                                    | 1                                                                                                    | 0                                                                                                    | E                                                                                                    | 2                                                                                           | 12                                                                                                    | Generat                                                                                                    |
|                 | 313                                                                                                    | Oil Pressure Unit                                                                                                    | bar                                                                                              |                                                                                                    | 0<br>0<br>5                                                                                                    | 1                                                                                                    | 0                                                                                                    | N                                                                                                    | 2                                                                                           | 213                                                                                                    | Generat                                                                                                    |
|                 | 314                                                                                                    | Low Oil Pressure Alarm Action                                                                                                    |                                                                                                  |                                                                                                    |                                                                                                    | -<br>4<br>95                                                                                                    | 4                                                                                                    | E                                                                                                    | 2                                                                                           | 14                                                                                                    | Generat                                                                                                    |
|                 | 315                                                                                                    | Low Oil Pressure Alarm Level                                                                                                    | bar                                                                                              | 2                                                                                                    |                                                                                                    |                                                                                                    | 10                                                                                                    | R                                                                                                    | 2                                                                                           | 19                                                                                                    | Generat                                                                                                    |
|                 | 316                                                                                                    | Oil Pressure Switch Open Circuit Action                                                                                                    |                                                                                                  | 2                                                                                                    | 0                                                                                                    | 4                                                                                                    | 4                                                                                                    | Δ                                                                                                    | 2                                                                                           | 20                                                                                                    | General                                                                                                    |
|                 | 217                                                                                                    | Tomporature Unit                                                                                                    | ۰c                                                                                               | 1                                                                                                    | 0                                                                                                    | 4                                                                                                    | •                                                                                                    | 17                                                                                                    | 2                                                                                           | 20                                                                                                    | General                                                                                                    |
|                 | 210                                                                                                    | High Coolant Tomporature Alarm Action                                                                                                    |                                                                                                  | 2                                                                                                    | 0                                                                                                    | 1                                                                                                    | 4                                                                                                    |                                                                                                    | 2                                                                                           | 21                                                                                                    | General                                                                                                    |
|                 | 210                                                                                                    | High Coolant Temperature Alarm Lovel                                                                                                    | °C                                                                                               | 3                                                                                                    | о<br>г                                                                                                    | 4                                                                                                    | 4                                                                                                    | 0                                                                                                    | 4                                                                                           | .22                                                                                                    | Conoral                                                                                                    |
|                 | 319                                                                                                    | High Coolant Temperature Alarm Level                                                                                                    | L                                                                                                | 2                                                                                                    | 5                                                                                                    | 150                                                                                                    | 110                                                                                                    | R                                                                                                    | 4                                                                                           | .23                                                                                                    | General                                                                                                    |
|                 |                                                                                                    |                                                                                                    |                                                                                                  |                                                                                                    |                                                                                                    |                                                                                                    |                                                                                                    |                                                                                                    |                                                                                             |                                                                                                    |                                                                                                    |
|                 | 320                                                                                                    | Coolant Temperature Sender Open Circuit Action                                                                                                    |                                                                                                  | 2                                                                                                    | 0                                                                                                    | 4<br>4                                                                                                    | 4                                                                                                    |                                                                                                    | 2                                                                                           | 27                                                                                                    | Generat                                                                                                    |
|                 | 321                                                                                                    | Low Fuel Level Alarm Action                                                                                                    |                                                                                                  | 3                                                                                                    | 0                                                                                                    |                                                                                                    | 4                                                                                                    |                                                                                                    | 2                                                                                           | 28                                                                                                    | Synchro                                                                                                    |
|                 |                                                                                                    |                                                                                                    |                                                                                                  |                                                                                                    |                                                                                                    |                                                                                                    |                                                                                                    |                                                                                                    |                                                                                             |                                                                                                    |                                                                                                    |
|                 | 322                                                                                                    | Low Fuel Level Alarm Level                                                                                                    | %                                                                                                | 2                                                                                                    | 0                                                                                                    | 45                                                                                                    | 5                                                                                                    |                                                                                                    | 2                                                                                           | 29                                                                                                    | Synchro                                                                                                    |
| F               |                                                                                                    |                                                                                                    |                                                                                                  |                                                                                                    |                                                                                                    |                                                                                                    |                                                                                                    |                                                                                                    |                                                                                             |                                                                                                    | Synchro                                                                                                    |
|                 | 323                                                                                                    | Fuel Level Switch Open Circuit Action                                                                                                    |                                                                                                  | 2                                                                                                    | 0                                                                                                    | 4                                                                                                    | 4                                                                                                    |                                                                                                    | 2                                                                                           | 230                                                                                                    | Differer                                                                                                    |
| IN              | 324                                                                                                    | Fuel Pump Lower Limit                                                                                                    | %                                                                                                | 2                                                                                                    | 0                                                                                                    | 90                                                                                                    | 20                                                                                                    |                                                                                                    | 6                                                                                           | 601                                                                                                    | Initializa                                                                                                    |
| G               | 325                                                                                                    | Fuel Pump Upper Limit                                                                                                    | %                                                                                                | 2                                                                                                    | 5                                                                                                    | 95                                                                                                    | 80                                                                                                    |                                                                                                    | 6                                                                                           | 602                                                                                                    | Networ                                                                                                    |
| 1               | 326                                                                                                    | Cooling Fan Low Limit                                                                                                    | °C                                                                                               | 3                                                                                                    | 0                                                                                                    | 240                                                                                                    | 65                                                                                                    |                                                                                                    | 6                                                                                           | 603                                                                                                    | Pre-run                                                                                                    |
| Ν               | 327                                                                                                    | Cooling Fan High Limit                                                                                                    | °C                                                                                               | 3                                                                                                    | 5                                                                                                    | 245                                                                                                    | 100                                                                                                    |                                                                                                    | 6                                                                                           | 604                                                                                                    | Maximu                                                                                                    |
| E               | 328                                                                                                    | Nominal Battery Voltage                                                                                                    | v                                                                                                | 2                                                                                                    | 100                                                                                                    | 260                                                                                                    | 130                                                                                                    |                                                                                                    | 6                                                                                           | 605                                                                                                    | Starter                                                                                                    |
|                 | 329                                                                                                    | Battery High Voltage Alarm Action                                                                                                    |                                                                                                  | 3                                                                                                    | 0                                                                                                    | 4                                                                                                    | 4                                                                                                    |                                                                                                    | 6                                                                                           | 606                                                                                                    | Failure                                                                                                    |
|                 | 330                                                                                                    | Battery High Voltage Alarm Level                                                                                                    | %                                                                                                | 2                                                                                                    | 101                                                                                                    |                                                                                                    | 125                                                                                                    |                                                                                                    | 6                                                                                           | 607                                                                                                    | Choke D                                                                                                    |
|                 |                                                                                                    |                                                                                                    | 1                                                                                                | F                                                                                                    |                                                                                                    |                                                                                                    |                                                                                                    |                                                                                                    | ľ                                                                                           |                                                                                                    |                                                                                                    |
|                 | 331                                                                                                    | Battery Low Voltage Alarm Action                                                                                                    |                                                                                                  | 3                                                                                                    | 0                                                                                                    | 4                                                                                                    | 4                                                                                                    |                                                                                                    | 6                                                                                           | 608                                                                                                    | Oil Pres                                                                                                    |
|                 | 332                                                                                                    | Batarva Düsük Gerilim Alarm Sevivesi                                                                                                    | %                                                                                                | 2                                                                                                    | 75                                                                                                    | 99                                                                                                    | 75                                                                                                    | E                                                                                                    | 6                                                                                           | 511                                                                                                    | Stop So                                                                                                    |
|                 | 334                                                                                                    | Charging Alternator High Voltage Alarm Action                                                                                                    |                                                                                                  | 3                                                                                                    | 0                                                                                                    | 4                                                                                                    | 4                                                                                                    | N                                                                                                    | 6                                                                                           | 512                                                                                                    | Engine                                                                                                    |
|                 | 335                                                                                                    | Charging Alternator High Voltage Alarm Level                                                                                                    | %                                                                                                | 2                                                                                                    | 101                                                                                                    | 125                                                                                                    | 125                                                                                                    | 6                                                                                                    | 6                                                                                           | 13                                                                                                    | Cooling                                                                                                    |
|                 | 336                                                                                                    | Charging Alternator Low Voltage Alarm Action                                                                                                    | 10                                                                                               | 2                                                                                                    | 0                                                                                                    | 125                                                                                                    | 4                                                                                                    |                                                                                                    | 6                                                                                           | 15                                                                                                    | Transfe                                                                                                    |
|                 | 227                                                                                                    | Charging Alternator Low Voltage Alarm Level                                                                                                    | %                                                                                                | 2                                                                                                    | 75                                                                                                    | 4                                                                                                    | 75                                                                                                    | 1                                                                                                    | 6                                                                                           | 16                                                                                                    | Horn Di                                                                                                    |
|                 | 220                                                                                                    | Motor High Spood Alarm Action                                                                                                    | /0                                                                                               | 2                                                                                                    | 0                                                                                                    | 1                                                                                                    | 15                                                                                                    | N                                                                                                    | 6                                                                                           | 10                                                                                                    |                                                                                                    |
|                 | 339                                                                                                    | Notor High Speed Alarm Action                                                                                                    | 0/                                                                                               | 3                                                                                                    | 0                                                                                                    | 4                                                                                                    | 4                                                                                                    | E                                                                                                    | 0                                                                                           | 19                                                                                                    | LOW UII                                                                                                    |
|                 | 340                                                                                                    | Notor High Speed Alarm Level                                                                                                    | %                                                                                                | 12                                                                                                    |                                                                                                    | 1                                                                                                    | 1 3 0                                                                                                    |                                                                                                    | l in                                                                                        | 20                                                                                                    | i jii Pres                                                                                                    |
|                 | 341                                                                                                    | INIOTOR LOW Speed Alarm Action                                                                                                    |                                                                                                  | 2                                                                                                    |                                                                                                    | 150                                                                                                    | 120                                                                                                    |                                                                                                    | 6                                                                                           | .24                                                                                                    | Ulah Ca                                                                                                    |
|                 |                                                                                                    | · · · · ·                                                                                                    |                                                                                                  | 3                                                                                                    | 0                                                                                                    | 150<br>4                                                                                                    | 120<br>4                                                                                                    | Т                                                                                                    | 6                                                                                           | 521                                                                                                    | High Co                                                                                                    |
|                 |                                                                                                    |                                                                                                    |                                                                                                  | 3                                                                                                    | 0                                                                                                    | 150<br>4                                                                                                    | 120<br>4                                                                                                    | Т                                                                                                    | 6                                                                                           | 521                                                                                                    | High Co<br>Coolant                                                                                                    |
|                 | 342                                                                                                    | Motor Low Speed Alarm Level                                                                                                    | %                                                                                                | 3                                                                                                    | 50                                                                                                    | 150<br>4<br>90                                                                                                    | 120<br>4<br>80                                                                                                    | T<br>İ                                                                                                    | 6                                                                                           | 521<br>522                                                                                                    | High Co<br>Coolant<br>Delay                                                                                                    |
|                 | 342<br>343                                                                                                    | Motor Low Speed Alarm Level<br>Maintenance Alarm (Oil) Action                                                                                                    | %                                                                                                | 3<br>2<br>2                                                                                                    | 0<br>50<br>0                                                                                                    | 150<br>4<br>90<br>4                                                                                                    | 120<br>4<br>80<br>2                                                                                                    | T<br>İ<br>№                                                                                                    | 6<br>1 6                                                                                    | 521<br>522<br>523                                                                                                    | High Co<br>Coolant<br>Delay<br>Low Fue                                                                                                    |
|                 | 342<br>343<br>344                                                                                                    | Motor Low Speed Alarm Level<br>Maintenance Alarm (Oil) Action<br>Maintenance Alarm (Air) Action                                                                                                    | %                                                                                                | 3<br>2<br>2<br>2                                                                                                    | 0<br>50<br>0<br>0                                                                                                    | 150<br>4<br>90<br>4<br>4                                                                                                    | 120<br>4<br>80<br>2<br>2                                                                                                    | T<br>İ<br>№<br>E                                                                                                    | 6<br>1<br>6<br>6                                                                            | 521<br>522<br>523<br>524                                                                                                    | High Co<br>Coolant<br>Delay<br>Low Fue<br>Fuel Lev                                                                                                    |
|                 | 342<br>343<br>344<br>345                                                                                                    | Motor Low Speed Alarm Level<br>Maintenance Alarm (Oil) Action<br>Maintenance Alarm (Air) Action<br>Maintenance Alarm (Fuel) Action                                                                                                    | %                                                                                                | 3<br>2<br>2<br>2<br>2                                                                                                    | 0<br>50<br>0<br>0<br>0                                                                                                    | 150<br>4<br>90<br>4<br>4<br>4<br>4                                                                                                    | 120<br>4<br>80<br>2<br>2<br>2<br>2                                                                                                    | T<br>İ<br>N<br>E<br>R                                                                                                | 6<br>6<br>6<br>6<br>6<br>6                                                                  | 521<br>522<br>523<br>524<br>529                                                                                                    | High Co<br>Coolant<br>Delay<br>Low Fue<br>Fuel Lev<br>Motor C                                                                                                    |
|                 | 342<br>343<br>344<br>345<br>346                                                                                                    | Motor Low Speed Alarm Level<br>Maintenance Alarm (Oil) Action<br>Maintenance Alarm (Air) Action<br>Maintenance Alarm (Fuel) Action<br>Maintenance Alarm (General) Action                                                                                                    | %                                                                                                | 3<br>2<br>2<br>2<br>2<br>2                                                                                                    | 0<br>50<br>0<br>0<br>0<br>0                                                                                                    | 150<br>4<br>90<br>4<br>4<br>4<br>4<br>4                                                                                                    | 120<br>4<br>80<br>2<br>2<br>2<br>2<br>2<br>2                                                                                                    | T<br>İ<br>N<br>E<br>R                                                                                                | 6<br>6<br>6<br>6<br>6<br>6<br>6<br>6<br>6                                                   | 522<br>523<br>524<br>529<br>530                                                                                                    | High Co<br>Coolant<br>Delay<br>Low Fue<br>Fuel Lev<br>Motor C<br>Motor L                                                                                                    |
|                 | 342<br>343<br>344<br>345<br>346<br>348                                                                                                    | Motor Low Speed Alarm Level<br>Maintenance Alarm (Oil) Action<br>Maintenance Alarm (Air) Action<br>Maintenance Alarm (Fuel) Action<br>Maintenance Alarm (General) Action<br>Number of Flywheel Teeth                                                                                                    | %                                                                                                | 3<br>2<br>2<br>2<br>2<br>2<br>2<br>2<br>2                                                                                                    | 0<br>50<br>0<br>0<br>0<br>0<br>0<br>0                                                                                                    | 150<br>4<br>90<br>4<br>4<br>4<br>4<br>4<br>1000                                                                                                    | 120<br>4<br>80<br>2<br>2<br>2<br>2<br>2<br>2<br>100                                                                                                    | T<br>İ<br>N<br>E<br>R                                                                                                | 6<br>6<br>6<br>6<br>6<br>6<br>6<br>6<br>6<br>6<br>6<br>6                                    | 521<br>522<br>523<br>524<br>529<br>530<br>531                                                                                                    | High Co<br>Coolant<br>Delay<br>Low Fue<br>Fuel Lev<br>Motor C<br>Motor L<br>Mainter                                                                                                    |
|                 | 342<br>343<br>344<br>345<br>346<br>348<br>349                                                                                                    | Motor Low Speed Alarm Level<br>Maintenance Alarm (Oil) Action<br>Maintenance Alarm (Air) Action<br>Maintenance Alarm (Fuel) Action<br>Maintenance Alarm (General) Action<br>Number of Flywheel Teeth<br>Test Mode Load Selection                                                                                                    | %                                                                                                | 3<br>2<br>2<br>2<br>2<br>2<br>2<br>2<br>2<br>2<br>2<br>2                                                                                                    | 50<br>0<br>0<br>0<br>0<br>0<br>0<br>0<br>0                                                                                                    | 150<br>4<br>90<br>4<br>4<br>4<br>4<br>4<br>1000<br>1                                                                                                    | 120<br>4<br>80<br>2<br>2<br>2<br>2<br>2<br>100<br>0                                                                                                    | T<br>İ<br>N<br>E<br>R                                                                                                | 1 6 6 6 6 6 6 6                                                                             | 521<br>522<br>523<br>524<br>529<br>530<br>531<br>532                                                                                                    | High Co<br>Coolant<br>Delay<br>Low Fue<br>Fuel Lev<br>Motor C<br>Motor L<br>Mainten<br>Mainten                                                                                                    |
|                 | 342<br>343<br>344<br>345<br>346<br>348<br>349<br>350                                                                                                    | Motor Low Speed Alarm Level<br>Maintenance Alarm (Oil) Action<br>Maintenance Alarm (Air) Action<br>Maintenance Alarm (Fuel) Action<br>Maintenance Alarm (General) Action<br>Number of Flywheel Teeth<br>Test Mode Load Selection<br>Oil Heater Low Temperature Limit                                                                                                    | %                                                                                                | 3<br>2<br>2<br>2<br>2<br>2<br>2<br>2<br>2<br>2<br>2<br>2<br>2<br>2<br>2<br>2                                                                                                    | 50<br>0<br>0<br>0<br>0<br>0<br>0<br>0<br>0<br>0<br>0<br>0<br>0<br>0                                                                                                    | 150<br>4<br>90<br>4<br>4<br>4<br>4<br>4<br>1000<br>1<br>240                                                                                                    | 120<br>4<br>80<br>2<br>2<br>2<br>2<br>2<br>100<br>0<br>-15                                                                                                    | T<br>İ<br>№<br>R                                                                                                    | 1 6 6 6 6 6 6                                                                               | 22<br>523<br>524<br>529<br>530<br>531<br>532<br>533                                                                                                    | High Co<br>Coolant<br>Delay<br>Low Fue<br>Fuel Lev<br>Motor C<br>Motor L<br>Mainten<br>Mainten                                                                                                    |
|                 | 342<br>343<br>344<br>345<br>346<br>348<br>349<br>350<br>351                                                                                                    | Motor Low Speed Alarm Level<br>Maintenance Alarm (Oil) Action<br>Maintenance Alarm (Air) Action<br>Maintenance Alarm (Fuel) Action<br>Maintenance Alarm (General) Action<br>Number of Flywheel Teeth<br>Test Mode Load Selection<br>Oil Heater Low Temperature Limit<br>Oil Heater High Temperature Limit                                                                                                    | %                                                                                                | 3<br>2<br>2<br>2<br>2<br>2<br>2<br>2<br>2<br>2<br>2<br>2<br>2<br>2<br>2<br>2<br>2<br>2<br>2<br>2                                                                                                    | 50<br>0<br>0<br>0<br>0<br>0<br>0<br>0<br>0<br>-15<br>-10                                                                                                    | 150<br>4<br>90<br>4<br>4<br>4<br>4<br>1000<br>1<br>240<br>245                                                                                                    | 120<br>4<br>80<br>2<br>2<br>2<br>2<br>100<br>0<br>-15<br>0                                                                                                    | T<br>I<br>N<br>E<br>R                                                                                                | 1 6 6 6 6 6 6 6 6 6 6 6 6 6 6 6 6 6 6 6                                                     | 521<br>522<br>523<br>524<br>529<br>530<br>531<br>532<br>533<br>534                                                                                                    | High Co<br>Coolant<br>Delay<br>Low Fuel<br>Fuel Lev<br>Motor C<br>Motor L<br>Mainten<br>Mainten<br>Mainten                                                                                                    |
|                 | 342<br>343<br>344<br>345<br>346<br>348<br>349<br>350<br>351<br>352                                                                                                    | Motor Low Speed Alarm Level<br>Maintenance Alarm (Oil) Action<br>Maintenance Alarm (Air) Action<br>Maintenance Alarm (Fuel) Action<br>Maintenance Alarm (General) Action<br>Number of Flywheel Teeth<br>Test Mode Load Selection<br>Oil Heater Low Temperature Limit<br>Oil Heater High Temperature Limit<br>High Backup Temperature Alarm Action                                                                                                    | %                                                                                                | 3<br>2<br>2<br>2<br>2<br>2<br>2<br>2<br>2<br>2<br>2<br>2<br>2<br>2<br>2<br>2<br>3                                                                                                    | 50<br>0<br>0<br>0<br>0<br>0<br>0<br>0<br>0<br>0<br>0<br>-15<br>-10<br>0                                                                                                    | 150<br>4<br>90<br>4<br>4<br>4<br>4<br>1000<br>1<br>240<br>245<br>4                                                                                                    | 120<br>4<br>80<br>2<br>2<br>2<br>2<br>2<br>100<br>0<br>-15<br>0<br>4                                                                                           | T<br>I<br>R<br>R                                                                                                    | 6<br>6<br>6<br>6<br>6<br>6<br>6<br>6<br>6<br>6<br>6<br>6<br>6<br>6<br>6<br>6<br>6<br>6<br>6 | 222<br>523<br>524<br>529<br>530<br>531<br>532<br>533<br>534<br>535                                                                                                    | High Co<br>Coolant<br>Delay<br>Low Fuel Lev<br>Motor C<br>Motor L<br>Mainten<br>Mainten<br>Mainten<br>Service                                                                                                    |
|                 | 342<br>343<br>344<br>345<br>346<br>348<br>349<br>350<br>351<br>352<br>353                                                                                                   | Motor Low Speed Alarm Level<br>Maintenance Alarm (Oil) Action<br>Maintenance Alarm (Air) Action<br>Maintenance Alarm (Fuel) Action<br>Maintenance Alarm (General) Action<br>Number of Flywheel Teeth<br>Test Mode Load Selection<br>Oil Heater Low Temperature Limit<br>Oil Heater High Temperature Limit<br>High Backup Temperature Alarm Action<br>High Backup Temperature Alarm Level                                                                                                    | %<br>                                                                                            | 3<br>2<br>2<br>2<br>2<br>2<br>2<br>2<br>2<br>2<br>2<br>2<br>2<br>2<br>2<br>3<br>2<br>2<br>3<br>2                                                                                                    | 50<br>0<br>0<br>0<br>0<br>0<br>0<br>0<br>0<br>0<br>-15<br>-10<br>0<br>5                                                                                                    | 150<br>4<br>90<br>4<br>4<br>4<br>4<br>4<br>1000<br>1<br>240<br>245<br>4<br>150                                                                                              | 120<br>4<br>80<br>2<br>2<br>2<br>2<br>2<br>2<br>100<br>0<br>-15<br>0<br>4<br>110                                                                               | T<br>I<br>R                                                                                                    | 6<br>6<br>6<br>6<br>6<br>6<br>6<br>6<br>6<br>6<br>6<br>6<br>6<br>6<br>6<br>6<br>6<br>6<br>6 | 321         322         323         324         329         330         311         322         33         34         35         37                                                                                                    | High Co<br>Coolant<br>Delay<br>Low Fuel Lev<br>Motor C<br>Motor L<br>Mainten<br>Mainten<br>Mainten<br>Service<br>High Ba                                                                                                    |
|                 | 342<br>343<br>344<br>345<br>346<br>348<br>349<br>350<br>351<br>352<br>353                                                                                                   | Motor Low Speed Alarm Level<br>Maintenance Alarm (Oil) Action<br>Maintenance Alarm (Air) Action<br>Maintenance Alarm (Fuel) Action<br>Maintenance Alarm (Fuel) Action<br>Number of Flywheel Teeth<br>Test Mode Load Selection<br>Oil Heater Low Temperature Limit<br>Oil Heater High Temperature Limit<br>High Backup Temperature Alarm Action<br>High Backup Temperature Alarm Level                                                                                                    | %<br>                                                                                            | 3<br>2<br>2<br>2<br>2<br>2<br>2<br>2<br>2<br>2<br>2<br>2<br>2<br>2<br>2<br>3<br>2<br>2<br>3<br>2                                                                                                    | 50<br>0<br>0<br>0<br>0<br>0<br>0<br>0<br>0<br>0<br>0<br>-15<br>-10<br>0<br>5                                                                                                    | 150<br>4<br>90<br>4<br>4<br>4<br>4<br>1000<br>1<br>240<br>245<br>4<br>150                                                                                                   | 120<br>4<br>80<br>2<br>2<br>2<br>2<br>2<br>100<br>0<br>-15<br>0<br>4<br>110                                                                                    | T<br>İ<br>M<br>E<br>R                                                                                                | 6<br>6<br>6<br>6<br>6<br>6<br>6<br>6<br>6<br>6<br>6<br>6<br>6<br>6<br>6<br>6<br>6<br>6<br>6 | 521<br>522<br>523<br>524<br>529<br>530<br>531<br>532<br>533<br>533<br>534<br>535<br>537                                                                                                    | High Co<br>Coolant<br>Delay<br>Low Fue<br>Fuel Lev<br>Motor C<br>Motor L<br>Motor L |
|                 | 342<br>343<br>344<br>345<br>346<br>348<br>349<br>350<br>351<br>352<br>353<br>353                                                                                            | Motor Low Speed Alarm Level<br>Maintenance Alarm (Oil) Action<br>Maintenance Alarm (Air) Action<br>Maintenance Alarm (Fuel) Action<br>Maintenance Alarm (General) Action<br>Number of Flywheel Teeth<br>Test Mode Load Selection<br>Oil Heater Low Temperature Limit<br>Oil Heater High Temperature Limit<br>High Backup Temperature Alarm Action<br>High Backup Temperature Alarm Level<br>Backup Temperature Switch Open Circuit Action                                                                                                    | %<br>                                                                                            | 3<br>2<br>2<br>2<br>2<br>2<br>2<br>2<br>2<br>2<br>2<br>2<br>2<br>2<br>2<br>2<br>2<br>2<br>2<br>2                                                                                                    | 110       0       50       0       0       0       0       0       0       0       0       0       0       -15       -10       0       5       0                                                                                                    | 150         4         90         4         4         4         1000         1         240         245         4         150         4                                       | 120<br>4<br>80<br>2<br>2<br>2<br>2<br>2<br>100<br>0<br>-15<br>0<br>4<br>110<br>4                                                                               | T<br>İ<br>M<br>E<br>R                                                                                                |                                                                                             | 521<br>522<br>523<br>524<br>529<br>530<br>531<br>532<br>533<br>533<br>534<br>535<br>537<br>538                                                                                                    | High Co<br>Coolant<br>Delay<br>Low Fue<br>Fuel Lev<br>Motor C<br>Motor L<br>Mainten<br>Mainten<br>Mainten<br>Service<br>High Ba<br>Backup<br>Delay                                                                                                    |
|                 | 342<br>343<br>344<br>345<br>346<br>348<br>349<br>350<br>351<br>352<br>353<br>354<br>501                                                                                     | Motor Low Speed Alarm Level<br>Maintenance Alarm (Oil) Action<br>Maintenance Alarm (Air) Action<br>Maintenance Alarm (Fuel) Action<br>Maintenance Alarm (General) Action<br>Number of Flywheel Teeth<br>Test Mode Load Selection<br>Oil Heater Low Temperature Limit<br>Oil Heater High Temperature Limit<br>High Backup Temperature Alarm Action<br>High Backup Temperature Switch Open Circuit Action<br>Generator High Voltage Alarm Delay                                                                                                    | %<br>                                                                                            | 3<br>2<br>2<br>2<br>2<br>2<br>2<br>2<br>2<br>2<br>2<br>2<br>2<br>2<br>2<br>2<br>2<br>2<br>2<br>2                                                                                                    | 110       0       50       0       0       0       0       0       0       0       0       -15       -10       0       5       0       1                                                                                                    | 150<br>4<br>90<br>4<br>4<br>4<br>4<br>1000<br>1<br>240<br>245<br>4<br>150<br>4<br>1000                                                                                      | 120<br>4<br>80<br>2<br>2<br>2<br>2<br>100<br>0<br>-15<br>0<br>4<br>110<br>4<br>10                                                                              | T<br>İ<br>M<br>R                                                                                                    |                                                                                             | 521<br>522<br>523<br>524<br>529<br>530<br>531<br>532<br>533<br>533<br>533<br>533<br>537<br>538<br>.001                                                                                                    | High Co<br>Coolant<br>Delay<br>Low Fuel Lev<br>Motor C<br>Motor L<br>Maintee<br>Maintee<br>Maintee<br>Maintee<br>Service<br>High Ba<br>Backup<br>Delay<br>J1939 F.                                                                                                    |
|                 | 342<br>343<br>344<br>345<br>346<br>348<br>349<br>350<br>351<br>352<br>353<br>354<br>501<br>502                                                                              | Motor Low Speed Alarm Level<br>Maintenance Alarm (Oil) Action<br>Maintenance Alarm (Air) Action<br>Maintenance Alarm (Fuel) Action<br>Maintenance Alarm (General) Action<br>Number of Flywheel Teeth<br>Test Mode Load Selection<br>Oil Heater Low Temperature Limit<br>Oil Heater High Temperature Limit<br>High Backup Temperature Alarm Action<br>High Backup Temperature Alarm Level<br>Backup Temperature Switch Open Circuit Action<br>Generator High Voltage Alarm Delay<br>Generator Low Voltage Alarm Delay                                                                                                    | %<br>*C<br>*C<br>*C<br>*C<br>*C                                                                  | 3<br>2<br>2<br>2<br>2<br>2<br>2<br>2<br>2<br>2<br>2<br>2<br>2<br>2<br>2<br>2<br>2<br>2<br>2<br>2                                                                                                    | 50<br>0<br>0<br>0<br>0<br>0<br>0<br>0<br>0<br>0<br>0<br>0<br>0<br>0<br>5<br>5<br>0<br>1<br>1                                                                                                    | 150<br>4<br>90<br>4<br>4<br>4<br>1000<br>1<br>240<br>245<br>4<br>150<br>4<br>1000<br>1000                                                                                   | 120<br>4<br>80<br>2<br>2<br>2<br>2<br>2<br>2<br>2<br>2<br>2<br>2<br>2<br>2<br>2<br>2<br>2<br>2<br>100<br>0<br>-15<br>0<br>4<br>110<br>4<br>10<br>10            | T<br>İ<br>M<br>R                                                                                                    | 6<br>6<br>6<br>6<br>6<br>6<br>6<br>6<br>6<br>6<br>6<br>6<br>6<br>6<br>6<br>6<br>6<br>6<br>6 | 521<br>522<br>523<br>524<br>529<br>530<br>531<br>532<br>533<br>533<br>533<br>533<br>537<br>538<br>.001<br>.006                                                                                                    | High Co<br>Coolant<br>Delay<br>Low Fue<br>Fuel Lev<br>Motor C<br>Motor L<br>Maintee<br>Maintee<br>Service<br>High Ba<br>Backup<br>Delay<br>J1939 Er<br>Ecu Sne                                                                                                    |
| R               | 342<br>343<br>344<br>345<br>346<br>348<br>349<br>350<br>351<br>352<br>353<br>354<br>501<br>502<br>503                                                                       | Motor Low Speed Alarm Level<br>Maintenance Alarm (Oil) Action<br>Maintenance Alarm (Air) Action<br>Maintenance Alarm (Fuel) Action<br>Maintenance Alarm (General) Action<br>Number of Flywheel Teeth<br>Test Mode Load Selection<br>Oil Heater Low Temperature Limit<br>Oil Heater High Temperature Limit<br>High Backup Temperature Alarm Action<br>High Backup Temperature Alarm Level<br>Backup Temperature Switch Open Circuit Action<br>Generator High Voltage Alarm Delay<br>Generator Low Voltage Alarm Delay                                                                                                    | %<br>*C<br>*C<br>*C<br>*C<br>*S<br>s<br>s<br>s                                                   | 3<br>2<br>2<br>2<br>2<br>2<br>2<br>2<br>2<br>2<br>2<br>2<br>2<br>2<br>2<br>2<br>2<br>2<br>2<br>2                                                                                                    | 110           0           50           0           0           0           0           0           0           0           0           0           0           0           0           0           0           0           0           1           1           1                                                                                                    | 150<br>4<br>90<br>4<br>4<br>4<br>4<br>1000<br>1<br>240<br>245<br>4<br>150<br>4<br>1000<br>1000<br>1000                                                                      | 120<br>4<br>80<br>2<br>2<br>2<br>100<br>0<br>-15<br>0<br>4<br>110<br>4<br>10<br>10<br>10                                                                       | T<br>İ<br>M<br>E<br>R                                                                                                |                                                                                             | 221<br>223<br>224<br>229<br>300<br>311<br>32<br>331<br>334<br>335<br>337<br>38<br>.0011<br>.006<br>.007                                                                                                    | High Co<br>Coolant<br>Delay<br>Low Fuel<br>Fuel Lev<br>Motor C<br>Motor C<br>Maintee<br>Maintee<br>Maintee<br>High Ba<br>Backup<br>Delay<br>J1939 E<br>Ecu Spe<br>Ecu Co                                                                                                    |
| MER             | 342<br>343<br>344<br>345<br>346<br>348<br>349<br>350<br>351<br>352<br>353<br>354<br>501<br>502<br>503<br>504                                                                | Motor Low Speed Alarm Level<br>Maintenance Alarm (Oil) Action<br>Maintenance Alarm (Oil) Action<br>Maintenance Alarm (Fuel) Action<br>Maintenance Alarm (Fuel) Action<br>Maintenance Alarm (General) Action<br>Number of Flywheel Teeth<br>Test Mode Load Selection<br>Oil Heater Low Temperature Limit<br>Oil Heater High Temperature Limit<br>Oil Heater High Temperature Limit<br>High Backup Temperature Alarm Action<br>High Backup Temperature Alarm Level<br>Backup Temperature Switch Open Circuit Action<br>Generator High Voltage Alarm Delay<br>Generator Low Voltage Alarm Delay<br>Generator Low Frequency Alarm Delay                                                                                                    | % % % % % % % % % % % % % % % % % % %                                                            | 3<br>2<br>2<br>2<br>2<br>2<br>2<br>2<br>2<br>2<br>2<br>2<br>2<br>2<br>2<br>2<br>2<br>2<br>2<br>2                                                                                                    | 110       0       50       0       0       0       0       0       -15       -10       0       5       0       1       1       1                                                                                                    | 150<br>4<br>90<br>4<br>4<br>4<br>1000<br>1<br>240<br>245<br>4<br>150<br>4<br>1000<br>1000<br>1000                                                                           | 120<br>4<br>80<br>2<br>2<br>2<br>100<br>0<br>-15<br>0<br>4<br>110<br>4<br>10<br>10<br>10<br>10                                                                 | T<br>I<br>E<br>R                                                                                                    | 6<br>6<br>6<br>6<br>6<br>6<br>6<br>6<br>6<br>6<br>6<br>6<br>6<br>6<br>6<br>6<br>6<br>6<br>6 | 221<br>222<br>223<br>224<br>229<br>300<br>311<br>322<br>331<br>334<br>335<br>337<br>38<br>.001<br>.006<br>.007<br>.008                                                                                                    | High Co<br>Coolant<br>Delay<br>Low Fue<br>Fuel Lev<br>Motor C<br>Motor L<br>Maintee<br>Maintee<br>Maintee<br>Maintee<br>Maintee<br>Service<br>High Ba<br>Backup<br>Delay<br>J1939 E<br>Ecu Spe<br>Ecu Oil                                                                                                    |
| Timer           | 342<br>343<br>344<br>345<br>346<br>348<br>349<br>350<br>351<br>352<br>353<br>353<br>354<br>501<br>502<br>503<br>504<br>507                                                  | Motor Low Speed Alarm Level<br>Maintenance Alarm (Oil) Action<br>Maintenance Alarm (Air) Action<br>Maintenance Alarm (Fuel) Action<br>Maintenance Alarm (Fuel) Action<br>Maintenance Alarm (General) Action<br>Number of Flywheel Teeth<br>Test Mode Load Selection<br>Oil Heater Low Temperature Limit<br>Oil Heater High Temperature Limit<br>High Backup Temperature Alarm Action<br>High Backup Temperature Alarm Action<br>High Backup Temperature Alarm Level<br>Backup Temperature Switch Open Circuit Action<br>Generator High Voltage Alarm Delay<br>Generator Low Voltage Alarm Delay<br>Generator High Frequency Alarm Delay<br>Generator Hoase Sequence Frror Delay                                                                                                    | %<br>°C<br>°C<br>°C<br>s<br>s<br>s<br>s<br>s<br>s                                                | 3<br>2<br>2<br>2<br>2<br>2<br>2<br>2<br>2<br>2<br>2<br>2<br>2<br>2<br>2<br>2<br>2<br>2<br>2<br>2                                                                                                    | 50<br>0<br>0<br>0<br>0<br>0<br>0<br>0<br>0<br>0<br>-15<br>-10<br>0<br>5<br>0<br>1<br>1<br>1<br>1<br>1<br>1                                                                                                    | 150<br>4<br>90<br>4<br>4<br>4<br>1000<br>1<br>240<br>245<br>4<br>150<br>4<br>150<br>1000<br>1000<br>1000                                                                    | 120<br>4<br>80<br>2<br>2<br>2<br>100<br>0<br>-15<br>0<br>4<br>110<br>4<br>10<br>10<br>10<br>10<br>10                                                           | T<br>I<br>E<br>R<br>Safter<br>Safter<br>Safter                                                                       | 6<br>6<br>6<br>6<br>6<br>6<br>6<br>6<br>6<br>6<br>6<br>6<br>6<br>6<br>6<br>6<br>6<br>6<br>6 | 221<br>223<br>224<br>229<br>330<br>331<br>332<br>333<br>334<br>335<br>337<br>338<br>.001<br>.006<br>.007<br>.008                                                                                                    | High Co<br>Coolant<br>Delay<br>Low Fue<br>Fuel Lev<br>Motor C<br>Motor L<br>Maintee<br>Maintee<br>Maintee<br>Service<br>High Ba<br>Backup<br>Delay<br>J1939 E<br>Ecu Spe<br>Ecu Oil<br>Ecu Tor                                                                                                    |
| OR TIMER        | 342<br>343<br>344<br>345<br>346<br>348<br>349<br>350<br>351<br>352<br>353<br>354<br>501<br>502<br>503<br>504<br>507                                                         | Motor Low Speed Alarm Level<br>Maintenance Alarm (Oil) Action<br>Maintenance Alarm (Air) Action<br>Maintenance Alarm (Air) Action<br>Maintenance Alarm (Fuel) Action<br>Maintenance Alarm (General) Action<br>Number of Flywheel Teeth<br>Test Mode Load Selection<br>Oil Heater Low Temperature Limit<br>Oil Heater High Temperature Limit<br>High Backup Temperature Alarm Action<br>High Backup Temperature Alarm Action<br>High Backup Temperature Switch Open Circuit Action<br>Generator High Voltage Alarm Delay<br>Generator Low Voltage Alarm Delay<br>Generator Low Frequency Alarm Delay<br>Generator Phase Sequence Error Delay<br>Generator Phase Sequence Error Delay                                                                                                    | %<br>•<br>•<br>•<br>•<br>•<br>•<br>•<br>•<br>•<br>•<br>•<br>•<br>•<br>•<br>•<br>•<br>•<br>•<br>• | 3<br>2<br>2<br>2<br>2<br>2<br>2<br>2<br>2<br>2<br>2<br>2<br>2<br>2<br>2<br>2<br>2<br>2<br>2<br>2                                                                                                    | 110           0           50           0           0           0           0           0           0           0           0           0           0           0           0           0           0           0           0           0           1           1           1           1                                                                                                    | 150<br>4<br>90<br>4<br>4<br>4<br>4<br>1000<br>1<br>240<br>245<br>4<br>150<br>4<br>1000<br>1000<br>1000<br>1000<br>1000                                                      | 120<br>4<br>80<br>2<br>2<br>2<br>2<br>2<br>2<br>2<br>100<br>0<br>-15<br>0<br>4<br>110<br>4<br>10<br>10<br>10<br>10<br>10                                       | T İ<br>Meler<br>V                                                                                                    |                                                                                             | 221<br>223<br>224<br>229<br>330<br>331<br>332<br>333<br>34<br>35<br>37<br>38<br>.001<br>.006<br>.007<br>.008<br>.009<br>.009<br>.010                                                                                                    | High Coolant<br>Delay<br>Low Fue<br>Fuel Lev<br>Motor C<br>Motor L<br>Maintee<br>Maintee<br>Maintee<br>Service<br>High Ba<br>Backup<br>Delay<br>J1939 Et<br>Ecu Spe<br>Ecu Oil<br>Ecu Tor<br>Motor C                                                                                                    |
| ATOR TIMER      | 342<br>343<br>344<br>345<br>346<br>349<br>350<br>351<br>352<br>353<br>354<br>501<br>502<br>503<br>504<br>507<br>508                                                         | Motor Low Speed Alarm Level<br>Maintenance Alarm (Oil) Action<br>Maintenance Alarm (Air) Action<br>Maintenance Alarm (Fuel) Action<br>Maintenance Alarm (General) Action<br>Maintenance Alarm (General) Action<br>Number of Flywheel Teeth<br>Test Mode Load Selection<br>Oil Heater Low Temperature Limit<br>Oil Heater Low Temperature Limit<br>High Backup Temperature Alarm Action<br>High Backup Temperature Alarm Action<br>High Backup Temperature Switch Open Circuit Action<br>Generator High Voltage Alarm Delay<br>Generator Low Voltage Alarm Delay<br>Generator Low Frequency Alarm Delay<br>Generator High Current Alarm Delay<br>Generator Phage Current Alarm Delay<br>Generator High Current Alarm Delay                                                                                                    | %<br>°C<br>°C<br>°C<br>°C<br>S<br>S<br>S<br>S<br>S<br>S<br>S<br>S<br>S<br>S                      | 3<br>2<br>2<br>2<br>2<br>2<br>2<br>2<br>2<br>2<br>2<br>2<br>2<br>2<br>2<br>2<br>2<br>2<br>2<br>2                                                                                                    | 110           50           0           0           0           0           0           0           0           0           0           0           0           0           0           0           0           0           5           0           1           1           1           1           1           1                                                                                                    | 150<br>4<br>90<br>4<br>4<br>4<br>4<br>1000<br>1<br>240<br>245<br>4<br>150<br>4<br>1000<br>1000<br>1000<br>1000<br>1000<br>1000                                              | 120<br>4<br>80<br>2<br>2<br>2<br>2<br>2<br>2<br>2<br>2<br>2<br>00<br>0<br>-<br>15<br>0<br>4<br>110<br>4<br>10<br>10<br>10<br>10<br>10<br>10                    | T i de r                                                                                                    |                                                                                             | 221<br>223<br>224<br>229<br>229<br>330<br>331<br>332<br>333<br>334<br>335<br>337<br>338<br>.001<br>.006<br>.007<br>.008<br>.009<br>.010                                                                                                    | High Co<br>Coolant<br>Delay<br>Low Fue<br>Fuel Lev<br>Motor C<br>Motor L<br>Maintee<br>Maintee<br>Maintee<br>Service<br>High Ba<br>Backup<br>Delay<br>J1939 E<br>Ecu Spe<br>Ecu Oil<br>Ecu Ten<br>Motor S<br>Motor S                                                                                                    |
| IERATOR TIMER   | 342<br>343<br>344<br>345<br>346<br>348<br>349<br>350<br>351<br>352<br>353<br>354<br>501<br>502<br>503<br>504<br>509                                                         | Motor Low Speed Alarm Level<br>Maintenance Alarm (Oil) Action<br>Maintenance Alarm (Air) Action<br>Maintenance Alarm (Fuel) Action<br>Maintenance Alarm (General) Action<br>Maintenance Alarm (General) Action<br>Number of Flywheel Teeth<br>Test Mode Load Selection<br>Oil Heater Low Temperature Limit<br>Oil Heater Low Temperature Limit<br>High Backup Temperature Alarm Action<br>High Backup Temperature Alarm Level<br>Backup Temperature Switch Open Circuit Action<br>Generator High Voltage Alarm Delay<br>Generator Low Voltage Alarm Delay<br>Generator Low Frequency Alarm Delay<br>Generator Phase Sequence Error Delay<br>Generator High Current Alarm Delay<br>Generator High Power Alarm Delay                                                                                                    | %<br>°C<br>°C<br>°C<br>S<br>S<br>S<br>S<br>S<br>S<br>S<br>S<br>S                                 | 3<br>2<br>2<br>2<br>2<br>2<br>2<br>2<br>2<br>2<br>2<br>2<br>2<br>2<br>2<br>2<br>2<br>2<br>2<br>2                                                                                                    | 110           0           50           0           0           0           0           0           0           -10           0           -15           -10           0           1           1           1           1           1           1           1           1           1           1           1           1           1           1                                                                                                    | 150<br>4<br>90<br>4<br>4<br>4<br>1000<br>1<br>240<br>245<br>4<br>150<br>4<br>1000<br>1000<br>1000<br>1000<br>1000<br>1000                                                   | 120<br>4<br>80<br>2<br>2<br>2<br>2<br>2<br>2<br>100<br>0<br>-15<br>0<br>4<br>110<br>10<br>10<br>10<br>10<br>10<br>10<br>10<br>20<br>2<br>2<br>2<br>2<br>2<br>2 | T i 2 e r                                                                                                    | 6<br>6<br>6<br>6<br>6<br>6<br>6<br>6<br>6<br>6<br>6<br>6<br>6<br>6<br>6<br>6<br>6<br>6<br>6 | 221<br>222<br>223<br>224<br>229<br>330<br>331<br>332<br>333<br>334<br>335<br>337<br>338<br>.0001<br>.0006<br>.0007<br>.0008<br>.0009<br>.0100<br>.011                                                                                                    | High Co<br>Coolant<br>Delay<br>Low Fue<br>Fuel Lev<br>Motor C<br>Motor C<br>Maintee<br>Maintee<br>Maintee<br>Service<br>High Ba<br>Backup<br>Delay<br>J1939 Ec<br>Ecu Spe<br>Ecu Oil<br>Ecu Ten<br>Motor S<br>Motor S<br>Can Ecu                                                                                                    |
| ienerator timer | 342<br>343<br>344<br>345<br>346<br>348<br>349<br>350<br>351<br>352<br>353<br>354<br>501<br>502<br>503<br>504<br>507<br>508<br>509<br>510                                    | Motor Low Speed Alarm Level<br>Maintenance Alarm (Oil) Action<br>Maintenance Alarm (Air) Action<br>Maintenance Alarm (Fuel) Action<br>Maintenance Alarm (Fuel) Action<br>Maintenance Alarm (General) Action<br>Number of Flywheel Teeth<br>Test Mode Load Selection<br>Oil Heater Low Temperature Limit<br>Oil Heater High Temperature Limit<br>High Backup Temperature Alarm Action<br>High Backup Temperature Alarm Action<br>High Backup Temperature Alarm Level<br>Backup Temperature Switch Open Circuit Action<br>Generator High Voltage Alarm Delay<br>Generator Low Voltage Alarm Delay<br>Generator Low Frequency Alarm Delay<br>Generator High Current Alarm Delay<br>Generator High Current Alarm Delay<br>Generator High Power Alarm Delay<br>Synchronous Switching Maximum Dwell Time                                                                                | %<br>°C<br>°C<br>°C<br>S<br>S<br>S<br>S<br>S<br>S<br>S<br>S<br>S<br>S<br>S<br>S                  | 3         2       2         2       2         2       2         2       2         2       2         2       2         2       2         2       2         2       2         2       2         2       3         3       3         2       3         3       3         3       3         3       3                                                                                                    | 50<br>50<br>0<br>0<br>0<br>0<br>0<br>0<br>0<br>0<br>0<br>0<br>0<br>0<br>-15<br>-10<br>0<br>5<br>0<br>1<br>1<br>1<br>1<br>1<br>1<br>1<br>1<br>1<br>1<br>1<br>1<br>1                                                                                                    | 150<br>4<br>90<br>4<br>4<br>4<br>1000<br>1<br>240<br>245<br>4<br>150<br>1000<br>1000<br>1000<br>1000<br>1000<br>1000<br>1000<br>120                                         | 120<br>4<br>80<br>2<br>2<br>2<br>2<br>100<br>0<br>-15<br>0<br>4<br>110<br>10<br>10<br>10<br>10<br>10<br>10<br>10<br>10<br>10<br>10<br>10<br>10                 |                                                                                                    | 6<br>6<br>6<br>6<br>6<br>6<br>6<br>6<br>6<br>6<br>6<br>6<br>6<br>6<br>6<br>6<br>6<br>6<br>6 | 221<br>222<br>223<br>224<br>229<br>330<br>331<br>332<br>333<br>334<br>335<br>337<br>388<br>.001<br>.006<br>.007<br>.008<br>.009<br>.010<br>.011<br>.012<br>.012 | High Co<br>Coolant<br>Delay<br>Low Fue<br>Fuel Lev<br>Motor I<br>Mainte<br>Mainte<br>Mainte<br>Service<br>High Ba<br>Backup<br>Delay<br>J1939 E<br>Ecu Spe<br>Ecu Col<br>Ecu Ten<br>Motor S<br>Can Ecu<br>Can Ecu                                                                                                    |
| GENERATOR TİMER | 342<br>343<br>344<br>345<br>345<br>345<br>350<br>351<br>352<br>353<br>354<br>501<br>502<br>503<br>504<br>507<br>508<br>507<br>507<br>508                                    | Motor Low Speed Alarm Level<br>Maintenance Alarm (Oil) Action<br>Maintenance Alarm (Oil) Action<br>Maintenance Alarm (Fuel) Action<br>Maintenance Alarm (Fuel) Action<br>Maintenance Alarm (Fuel) Action<br>Mumber of Flywheel Teeth<br>Test Mode Load Selection<br>Oil Heater Low Temperature Limit<br>Oil Heater High Temperature Limit<br>High Backup Temperature Alarm Action<br>High Backup Temperature Alarm Action<br>High Backup Temperature Alarm Level<br>Backup Temperature Switch Open Circuit Action<br>Generator High Voltage Alarm Delay<br>Generator Low Voltage Alarm Delay<br>Generator How Frequency Alarm Delay<br>Generator High Frequency Alarm Delay<br>Generator High Power Alarm Delay<br>Generator High Power Alarm Delay<br>Synchronous Switching Maximum Dwell Time<br>Synchronous Transition Time                                                    | %<br>%<br>°C<br>°C<br>°C<br>°C<br>°C<br>°C<br>°C<br>°C<br>°C<br>°C                               | 3         2       2         2       2         2       2         2       2         2       2         2       2         2       2         2       2         2       2         2       2         2       2         3       3         3       3         3       3         3       3                                                                                                    | 50<br>0<br>0<br>0<br>0<br>0<br>0<br>0<br>0<br>0<br>0<br>0<br>0<br>0                                                                                                    | 150<br>4<br>90<br>4<br>4<br>4<br>1000<br>1<br>240<br>245<br>4<br>150<br>1000<br>1000<br>1000<br>1000<br>1000<br>1000<br>1000<br>1000                                        | 120<br>4<br>80<br>2<br>2<br>2<br>2<br>100<br>0<br>-15<br>0<br>4<br>110<br>10<br>10<br>10<br>10<br>10<br>10<br>10<br>10<br>10<br>10<br>10<br>2<br>2             | T<br>I<br>N<br>E<br>R<br>R<br>V<br>B<br>V<br>B<br>V<br>B<br>V<br>B<br>V<br>B<br>V<br>B<br>V<br>B<br>V<br>B<br>V<br>B | 6<br>6<br>6<br>6<br>6<br>6<br>6<br>6<br>6<br>6<br>6<br>6<br>6<br>6<br>6<br>6<br>6<br>6<br>6 | 221<br>222<br>223<br>224<br>229<br>330<br>331<br>332<br>333<br>334<br>335<br>337<br>338<br>.001<br>.006<br>.007<br>.008<br>.009<br>.010<br>.011<br>.012<br>.013<br>.012<br>.013<br>.012<br>.014<br>.014 | High Co<br>Coolant<br>Delay<br>Low Fue<br>Fuel Lev<br>Motor C<br>Motor I<br>Maintee<br>Maintee<br>Maintee<br>Maintee<br>Maintee<br>Maintee<br>Service<br>High Ba<br>Backup<br>Delay<br>J1939 E<br>Ecu Spe<br>Ecu Oil<br>Ecu Ten<br>Motor S<br>Can Ecu<br>Can Ecu                                                                                                    |
| GENERATOR TIMER | 342<br>343<br>344<br>345<br>345<br>346<br>345<br>350<br>351<br>352<br>353<br>354<br>501<br>502<br>503<br>504<br>507<br>507<br>507<br>507<br>508<br>509<br>510<br>511<br>512 | Motor Low Speed Alarm Level<br>Maintenance Alarm (Oil) Action<br>Maintenance Alarm (Air) Action<br>Maintenance Alarm (Fuel) Action<br>Maintenance Alarm (Fuel) Action<br>Maintenance Alarm (General) Action<br>Mumber of Flywheel Teeth<br>Test Mode Load Selection<br>Oil Heater Low Temperature Limit<br>Oil Heater High Temperature Limit<br>High Backup Temperature Alarm Action<br>High Backup Temperature Alarm Action<br>High Backup Temperature Alarm Level<br>Backup Temperature Switch Open Circuit Action<br>Generator High Voltage Alarm Delay<br>Generator Low Voltage Alarm Delay<br>Generator High Frequency Alarm Delay<br>Generator High Frequency Alarm Delay<br>Generator High Current Alarm Delay<br>Generator High Ower Alarm Delay<br>Generator High Ower Alarm Delay<br>Synchronous Switching Maximum Dwell Time<br>Synchronous Transition Contactor Delay | %<br>%<br>°C<br>°C<br>°C<br>°C<br>°C<br>°C<br>°C<br>°C<br>°C<br>°C                               | 3         2         2         2         2         2         2         2         2         2         2         2         2         2         2         2         2         2         2         3         3         3         3         3         3         3         3         3         3         3         3         3         3         3         3         3         3         3         3         3         3         3         3         3         3         3         3         3         3         3         3         3         3         3         3         3 <td< td=""><td>50       0       50       0       0       0       0       0       0       -10       0       5       0       1       1       1       1       1       1       1       1       1       1       1       1       1       1       1       1       1       1       1       1       1       1       1       1       1       1       1       1       1       1       1       1       1       1       1       1       1       1       1       1       1       1       1       1       1       1       1       1       1       1       1       1       1       1       1</td><td>150<br/>4<br/>90<br/>4<br/>4<br/>4<br/>1000<br/>1<br/>240<br/>240<br/>240<br/>240<br/>240<br/>240<br/>240<br/>1000<br/>1000<br/>1000<br/>1000<br/>1000<br/>1000<br/>1000<br/>1000<br/>1000<br/>1000</td><td>120<br/>4<br/>80<br/>2<br/>2<br/>2<br/>2<br/>100<br/>0<br/>-15<br/>0<br/>4<br/>110<br/>10<br/>10<br/>10<br/>10<br/>10<br/>10<br/>10<br/>10<br/>10<br/>10<br/>10<br/>10</td><td></td><td>6<br/>6<br/>6<br/>6<br/>6<br/>6<br/>6<br/>6<br/>6<br/>6<br/>6<br/>6<br/>6<br/>6<br/>6<br/>6<br/>6<br/>6<br/>6</td><td>221<br/>222<br/>223<br/>224<br/>229<br/>330<br/>331<br/>332<br/>333<br/>334<br/>335<br/>337<br/>338<br/>.001<br/>.006<br/>.007<br/>.008<br/>.009<br/>.0010<br/>.011<br/>.012<br/>.013<br/>.014</td><td>High Coolant<br/>Delay<br/>Low Fue<br/>Fuel Lev<br/>Motor C<br/>Motor I<br/>Maintee<br/>Maintee<br/>Maintee<br/>Service<br/>High Ba<br/>Backup<br/>Delay<br/>J1939 E<br/>Ecu Spe<br/>Ecu Oil<br/>Ecu Spe<br/>Ecu Oil<br/>Ecu Ten<br/>Motor S<br/>Can Ecu<br/>Can Ecu<br/>Can Sou</td></td<> | 50       0       50       0       0       0       0       0       0       -10       0       5       0       1       1       1       1       1       1       1       1       1       1       1       1       1       1       1       1       1       1       1       1       1       1       1       1       1       1       1       1       1       1       1       1       1       1       1       1       1       1       1       1       1       1       1       1       1       1       1       1       1       1       1       1       1       1       1 | 150<br>4<br>90<br>4<br>4<br>4<br>1000<br>1<br>240<br>240<br>240<br>240<br>240<br>240<br>240<br>1000<br>1000<br>1000<br>1000<br>1000<br>1000<br>1000<br>1000<br>1000<br>1000 | 120<br>4<br>80<br>2<br>2<br>2<br>2<br>100<br>0<br>-15<br>0<br>4<br>110<br>10<br>10<br>10<br>10<br>10<br>10<br>10<br>10<br>10<br>10<br>10<br>10                 |                                                                                                    | 6<br>6<br>6<br>6<br>6<br>6<br>6<br>6<br>6<br>6<br>6<br>6<br>6<br>6<br>6<br>6<br>6<br>6<br>6 | 221<br>222<br>223<br>224<br>229<br>330<br>331<br>332<br>333<br>334<br>335<br>337<br>338<br>.001<br>.006<br>.007<br>.008<br>.009<br>.0010<br>.011<br>.012<br>.013<br>.014                                                                                                    | High Coolant<br>Delay<br>Low Fue<br>Fuel Lev<br>Motor C<br>Motor I<br>Maintee<br>Maintee<br>Maintee<br>Service<br>High Ba<br>Backup<br>Delay<br>J1939 E<br>Ecu Spe<br>Ecu Oil<br>Ecu Spe<br>Ecu Oil<br>Ecu Ten<br>Motor S<br>Can Ecu<br>Can Ecu<br>Can Sou                                                                                                    |

|                                                                                                    | DADAMETED DESCRIPTION                                                                                                    | LINI                                                                                        | 1                                                                                                    | мім                                                                                                    | MAX                                                                                                    | DEE                                                                                                    |
|----------------------------------------------------------------------------------------------------|----------------------------------------------------------------------------------------------------|---------------------------------------------------------------------------------------------|----------------------------------------------------------------------------------------------------|----------------------------------------------------------------------------------------------------|----------------------------------------------------------------------------------------------------|----------------------------------------------------------------------------------------------------|
| 2                                                                                                    | Factory Descriverd                                                                                                    |                                                                                             | 2                                                                                                    | 0                                                                                                    | 0000                                                                                                    | 1022                                                                                                    |
| 2                                                                                                    |                                                                                                    |                                                                                             | 2                                                                                                    | 0                                                                                                    | 9999                                                                                                    | 1925                                                                                                    |
| 3                                                                                                    | Service Password                                                                                                    |                                                                                             | 2                                                                                                    | 0                                                                                                    | 9999                                                                                                    | 1922                                                                                                    |
| 4                                                                                                    | User Password                                                                                                    |                                                                                             | 1                                                                                                    | 0                                                                                                    | 9999                                                                                                    | 1934                                                                                                    |
| 5                                                                                                    | Parameter Record                                                                                                    |                                                                                             | 1                                                                                                    | 0                                                                                                    | 2                                                                                                    | 0                                                                                                    |
| 6                                                                                                    | LANGUAGE                                                                                                    |                                                                                             | 1                                                                                                    | 0                                                                                                    | 1                                                                                                    | 0                                                                                                    |
| 7                                                                                                    | Return to Factory Settings                                                                                                    |                                                                                             | 3                                                                                                    | 0                                                                                                    | 2                                                                                                    | 0                                                                                                    |
| 9                                                                                                    | Log Cleanun                                                                                                    |                                                                                             | 2                                                                                                    | 0                                                                                                    | 1                                                                                                    | 0                                                                                                    |
| 0                                                                                                    |                                                                                                    |                                                                                             | 3                                                                                                    | 0                                                                                                    | 1                                                                                                    | 0                                                                                                    |
| 9                                                                                                    | Engine Clock Setting                                                                                                    |                                                                                             | 3                                                                                                    | 0                                                                                                    | 32000                                                                                                    | U                                                                                                    |
| 10                                                                                                    | Menu Timeout                                                                                                    | min                                                                                         | 3                                                                                                    | 1                                                                                                    | 30                                                                                                    | 5                                                                                                    |
| 11                                                                                                    | Exit Menu                                                                                                    |                                                                                             | 1                                                                                                    | 0                                                                                                    | 1                                                                                                    | 0                                                                                                    |
| 202                                                                                                    | Number of Alternator Poles                                                                                                    |                                                                                             | 1                                                                                                    | 0                                                                                                    | 7                                                                                                    | 1                                                                                                    |
| 203                                                                                                    | Nominal Voltage                                                                                                    | v                                                                                           | 2                                                                                                    | 85                                                                                                    | 240                                                                                                    | 220                                                                                                    |
| 205                                                                                                    | Generator High Voltage Alarm Action                                                                                                    | -                                                                                           | 2                                                                                                    | 0                                                                                                    | 1                                                                                                    | 1                                                                                                    |
| 205                                                                                                    |                                                                                                    | o/                                                                                          | 3                                                                                                    | 0                                                                                                    | 4                                                                                                    | 4                                                                                                    |
| 206                                                                                                    | Generator High Voltage Alarm Level                                                                                                    | %                                                                                           | 2                                                                                                    | 101                                                                                                    | 150                                                                                                    | 115                                                                                                    |
| 207                                                                                                    | Generator Low Voltage Alarm Action                                                                                                    |                                                                                             | 3                                                                                                    | 0                                                                                                    | 4                                                                                                    | 4                                                                                                    |
|                                                                                                    |                                                                                                    |                                                                                             |                                                                                                    |                                                                                                    |                                                                                                    |                                                                                                    |
| 208                                                                                                    | Generator Low Voltage Alarm Level                                                                                                    | %                                                                                           | 2                                                                                                    | 50                                                                                                    | 99                                                                                                    | 85                                                                                                    |
| 209                                                                                                    | Nominal Frequency                                                                                                    | H <sub>7</sub>                                                                              | 2                                                                                                    | 300                                                                                                    | 600                                                                                                    | 500                                                                                                    |
| 205                                                                                                    | Concrator High Frequency Alarm Action                                                                                                    | 112                                                                                         | 2                                                                                                    | 0                                                                                                    | 4                                                                                                    | 4                                                                                                    |
| 211                                                                                                    | Generator High Frequency Alarm Action                                                                                                    | a(                                                                                          | 3                                                                                                    | 0                                                                                                    | 4                                                                                                    | 4                                                                                                    |
| 212                                                                                                    | Generator High Frequency Alarm Level                                                                                                    | %                                                                                           | 2                                                                                                    | 101                                                                                                    | 130                                                                                                    | 106                                                                                                    |
| 213                                                                                                    | Generator Low Frequency Alarm Action                                                                                                    |                                                                                             | 3                                                                                                    | 0                                                                                                    | 4                                                                                                    | 4                                                                                                    |
| 214                                                                                                    | Generator Low Frequency Alarm Level                                                                                                    | %                                                                                           | 2                                                                                                    | 50                                                                                                    | 99                                                                                                    | 94                                                                                                    |
| 219                                                                                                    | Generator Phase Sequence Control Action                                                                                                    |                                                                                             | 1                                                                                                    | 0                                                                                                    | 4                                                                                                    | 2                                                                                                    |
| 220                                                                                                    | Generator High Current Alarm Action                                                                                                    |                                                                                             | 2                                                                                                    | 0                                                                                                    | 4                                                                                                    | 4                                                                                                    |
| 220                                                                                                    | Conceptor High Concept Alarma Land                                                                                                    |                                                                                             | 2                                                                                                    | 1                                                                                                    | 10000                                                                                                    | -                                                                                                    |
| 221                                                                                                    | Generator High Current Alarm Level                                                                                                    | А                                                                                           | 2                                                                                                    | 1                                                                                                    | 10000                                                                                                    | 50                                                                                                    |
| 222                                                                                                    | Generator High Power Alarm Action                                                                                                    |                                                                                             | 3                                                                                                    | 0                                                                                                    | 4                                                                                                    | 4                                                                                                    |
| 223                                                                                                    | Generator High Power Alarm Level                                                                                                    | %                                                                                           | 2                                                                                                    | 110                                                                                                    | 150                                                                                                    | 150                                                                                                    |
|                                                                                                    |                                                                                                    |                                                                                             |                                                                                                    |                                                                                                    |                                                                                                    |                                                                                                    |
| 227                                                                                                    | Generator current transformer ratio                                                                                                    |                                                                                             | 2                                                                                                    | 1                                                                                                    | 9999                                                                                                    | 20                                                                                                    |
| 227                                                                                                    |                                                                                                    |                                                                                             | 2                                                                                                    | 1                                                                                                    | 3333                                                                                                    | 20                                                                                                    |
| 228                                                                                                    | Synchronous Pass Selection                                                                                                    |                                                                                             | 2                                                                                                    | 0                                                                                                    | 1                                                                                                    | 0                                                                                                    |
|                                                                                                    |                                                                                                    |                                                                                             |                                                                                                    |                                                                                                    |                                                                                                    |                                                                                                    |
| 229                                                                                                    | Synchronous Transition Frequency Difference                                                                                                    | Hz                                                                                          | 2                                                                                                    | 3                                                                                                    | 10                                                                                                    | 3                                                                                                    |
|                                                                                                    | Synchronous Transition Maximum Frequency                                                                                                    |                                                                                             |                                                                                                    |                                                                                                    |                                                                                                    |                                                                                                    |
| 230                                                                                                    | Difference                                                                                                    | Hz                                                                                          | 2                                                                                                    | 3                                                                                                    | 15                                                                                                    | 10                                                                                                    |
| 601                                                                                                    | Initialization Delay                                                                                                    | c                                                                                           | 1                                                                                                    | 0                                                                                                    | 6000                                                                                                    | 50                                                                                                    |
| 602                                                                                                    | Network Stebilization Time                                                                                                    | 3                                                                                           | 1                                                                                                    | 0                                                                                                    | 10000                                                                                                    | 200                                                                                                    |
| 602                                                                                                    |                                                                                                    | S                                                                                           | 1                                                                                                    | U                                                                                                    | 18000                                                                                                    | 200                                                                                                    |
| 603                                                                                                    | Pre-run Time                                                                                                    | S                                                                                           | 2                                                                                                    | 0                                                                                                    | 6000                                                                                                    | 20                                                                                                    |
| 604                                                                                                    | Maximum Cranking Time                                                                                                    | s                                                                                           | 3                                                                                                    | 0                                                                                                    | 600                                                                                                    | 50                                                                                                    |
| 605                                                                                                    | Starter Waiting Time                                                                                                    | s                                                                                           | 3                                                                                                    | 50                                                                                                    | 990                                                                                                    | 100                                                                                                    |
| 606                                                                                                    | Failure Control Delay                                                                                                    | s                                                                                           | 3                                                                                                    | 0                                                                                                    | 1000                                                                                                    | 100                                                                                                    |
|                                                                                                    | · · · · · · · · · · · · · · · · · · ·                                                                                                    | -                                                                                           | -                                                                                                    | -                                                                                                    |                                                                                                    |                                                                                                    |
| 607                                                                                                    | Choke Duration                                                                                                    | c                                                                                           | 1                                                                                                    | 10                                                                                                    | 600                                                                                                    | 20                                                                                                    |
| 607                                                                                                    | Choke Duration                                                                                                    | s                                                                                           | 1                                                                                                    | 0                                                                                                    | 600                                                                                                    | 20                                                                                                    |
| 607                                                                                                    | Choke Duration                                                                                                    | s                                                                                           | 1                                                                                                    | 0                                                                                                    | 600                                                                                                    | 20                                                                                                    |
| 607<br>608                                                                                                    | Choke Duration Oil Pressure Switch Starter Interruption Time                                                                                                    | s<br>s                                                                                      | 1                                                                                                    | 0                                                                                                    | 600<br>50                                                                                                    | 20<br>0                                                                                                    |
| 607<br>608<br>611                                                                                                    | Choke Duration<br>Oil Pressure Switch Starter Interruption Time<br>Stop Solenoid Timer                                                                                                    | s<br>s                                                                                      | 1<br>3<br>3                                                                                                    | 0<br>0<br>0                                                                                                    | 600<br>50<br>1200                                                                                                    | 20<br>0<br>200                                                                                                    |
| 607<br>608<br>611<br>612                                                                                                    | Choke Duration<br>Oil Pressure Switch Starter Interruption Time<br>Stop Solenoid Timer<br>Engine Warm-up Time                                                                                                    | s<br>s<br>s                                                                                 | 1<br>3<br>3                                                                                                    | 0<br>0<br>0<br>0                                                                                                    | 600<br>50<br>1200<br>3600                                                                                                    | 20<br>0<br>200<br>0                                                                                                    |
| 607<br>608<br>611<br>612<br>613                                                                                                    | Choke Duration<br>Oil Pressure Switch Starter Interruption Time<br>Stop Solenoid Timer<br>Engine Warm-up Time<br>Cooling Time                                                                                                    | s<br>s<br>s<br>s                                                                            | 1<br>3<br>3<br>3                                                                                                    | 0<br>0<br>0<br>0<br>0                                                                                                    | 600<br>50<br>1200<br>3600<br>18000                                                                                                    | 20<br>0<br>200<br>0<br>300                                                                                                    |
| 607<br>608<br>611<br>612<br>613<br>615                                                                                                    | Choke Duration Oil Pressure Switch Starter Interruption Time Stop Solenoid Timer Engine Warm-up Time Cooling Time Transfer Time                                                                                                    | s<br>s<br>s<br>s<br>s                                                                       | 1<br>3<br>3<br>3<br>3<br>3                                                                                                    | 0<br>0<br>0<br>0<br>0<br>0                                                                                                    | 600<br>50<br>1200<br>3600<br>18000<br>6000                                                                                                    | 20<br>0<br>200<br>0<br>300<br>7                                                                                                    |
| 607<br>608<br>611<br>612<br>613<br>615<br>616                                                                                                    | Choke Duration<br>Oil Pressure Switch Starter Interruption Time<br>Stop Solenoid Timer<br>Engine Warm-up Time<br>Cooling Time<br>Transfer Time<br>Horn Duration                                                                                                    | s<br>s<br>s<br>s<br>s<br>s<br>s                                                             | 1<br>3<br>3<br>3<br>3<br>3<br>2                                                                                                    | 0<br>0<br>0<br>0<br>0<br>0<br>0<br>10                                                                                                    | 600<br>50<br>1200<br>3600<br>18000<br>6000<br>900                                                                                                    | 20<br>0<br>200<br>0<br>300<br>7<br>30                                                                                                    |
| 607<br>608<br>611<br>612<br>613<br>615<br>616<br>619                                                                                                    | Choke Duration Oil Pressure Switch Starter Interruption Time Stop Solenoid Timer Engine Warm-up Time Cooling Time Transfer Time Horn Duration Low Oil Pressure Alarm Delay                                                                                                    | s<br>s<br>s<br>s<br>s<br>s<br>s<br>s<br>s                                                   | 1<br>3<br>3<br>3<br>3<br>3<br>2<br>2                                                                                                    | 0<br>0<br>0<br>0<br>0<br>10                                                                                                    | 600<br>50<br>1200<br>3600<br>18000<br>6000<br>900<br>600                                                                                                    | 20<br>0<br>200<br>0<br>300<br>7<br>30<br>30                                                                                                    |
| 607<br>608<br>611<br>612<br>613<br>615<br>616<br>619<br>622                                                                                                    | Choke Duration<br>Oil Pressure Switch Starter Interruption Time<br>Stop Solenoid Timer<br>Engine Warm-up Time<br>Cooling Time<br>Transfer Time<br>Horn Duration<br>Low Oil Pressure Alarm Delay                                                                                                    | s<br>s<br>s<br>s<br>s<br>s<br>s<br>s<br>s                                                   | 1<br>3<br>3<br>3<br>3<br>3<br>2<br>3<br>2<br>3                                                                                                    | 0<br>0<br>0<br>0<br>0<br>0<br>10<br>1                                                                                                    | 600<br>50<br>1200<br>3600<br>18000<br>6000<br>900<br>600                                                                                                    | 20<br>0<br>200<br>0<br>300<br>7<br>30<br>30<br>30                                                                                                    |
| 607<br>608<br>611<br>612<br>613<br>615<br>616<br>619<br>620                                                                                                    | Choke Duration<br>Oil Pressure Switch Starter Interruption Time<br>Stop Solenoid Timer<br>Engine Warm-up Time<br>Cooling Time<br>Transfer Time<br>Horn Duration<br>Low Oil Pressure Alarm Delay<br>Oil Pressure Sender Open Circuit Delay                                                                                                    | s<br>s<br>s<br>s<br>s<br>s<br>s<br>s<br>s<br>s<br>s<br>s<br>s                               | 1<br>3<br>3<br>3<br>3<br>3<br>2<br>3<br>2<br>3<br>2<br>3<br>2                                                                                                    | 0<br>0<br>0<br>0<br>0<br>10<br>1<br>1                                                                                                    | 600<br>50<br>1200<br>3600<br>18000<br>6000<br>900<br>600<br>600                                                                                                    | 20<br>0<br>200<br>0<br>300<br>7<br>30<br>30<br>30<br>30                                                                                                    |
| 607<br>608<br>611<br>612<br>613<br>615<br>616<br>619<br>620<br>621                                                                                                    | Choke Duration<br>Oil Pressure Switch Starter Interruption Time<br>Stop Solenoid Timer<br>Engine Warm-up Time<br>Cooling Time<br>Transfer Time<br>Horn Duration<br>Low Oil Pressure Alarm Delay<br>Oil Pressure Sender Open Circuit Delay<br>High Coolant Temperature Alarm Delay                                                                                                    | s<br>s<br>s<br>s<br>s<br>s<br>s<br>s<br>s<br>s<br>s<br>s<br>s<br>s<br>s                     | 1<br>3<br>3<br>3<br>3<br>3<br>2<br>3<br>2<br>3<br>2<br>3<br>2<br>3                                                                                                    | 0<br>0<br>0<br>0<br>0<br>10<br>1<br>1<br>1<br>1                                                                                                    | 600<br>50<br>1200<br>3600<br>18000<br>6000<br>600<br>600<br>600<br>600                                                                                                    | 20<br>200<br>200<br>300<br>7<br>30<br>30<br>30<br>50                                                                                                    |
| 607<br>608<br>611<br>612<br>613<br>615<br>616<br>619<br>620<br>621                                                                                                    | Choke Duration<br>Oil Pressure Switch Starter Interruption Time<br>Stop Solenoid Timer<br>Engine Warm-up Time<br>Cooling Time<br>Transfer Time<br>Horn Duration<br>Low Oil Pressure Alarm Delay<br>Oil Pressure Sender Open Circuit Delay<br>High Coolant Temperature Alarm Delay<br>Coolant Temperature Sender Open Circuit                                                                                                    | s<br>s<br>s<br>s<br>s<br>s<br>s<br>s<br>s<br>s<br>s<br>s<br>s                               | 1<br>3<br>3<br>3<br>3<br>2<br>3<br>2<br>3<br>2<br>3                                                                                                    | 0<br>0<br>0<br>0<br>0<br>10<br>1<br>1<br>1<br>1                                                                                                    | 600<br>50<br>1200<br>3600<br>18000<br>6000<br>900<br>600<br>600<br>600                                                                                                    | 20<br>0<br>200<br>0<br>300<br>7<br>30<br>30<br>30<br>30<br>50                                                                                                    |
| 607<br>608<br>611<br>612<br>613<br>615<br>616<br>619<br>620<br>621<br>622                                                                                                    | Choke Duration<br>Oil Pressure Switch Starter Interruption Time<br>Stop Solenoid Timer<br>Engine Warm-up Time<br>Cooling Time<br>Transfer Time<br>Horn Duration<br>Low Oil Pressure Alarm Delay<br>Oil Pressure Sender Open Circuit Delay<br>High Coolant Temperature Alarm Delay<br>Coolant Temperature Sender Open Circuit<br>Delay                                                                                                    | s<br>s<br>s<br>s<br>s<br>s<br>s<br>s<br>s<br>s<br>s<br>s<br>s<br>s<br>s                     | 1<br>3<br>3<br>3<br>3<br>3<br>2<br>3<br>2<br>3<br>2<br>3<br>2<br>3<br>2<br>3<br>2<br>3<br>2<br>3                                                                                                    | 0<br>0<br>0<br>0<br>0<br>10<br>1<br>1<br>1<br>1                                                                                                    | 600<br>50<br>1200<br>3600<br>18000<br>6000<br>600<br>600<br>600<br>600                                                                                                    | 20<br>0<br>200<br>0<br>300<br>7<br>30<br>30<br>30<br>30<br>50                                                                                                    |
| 607<br>608<br>611<br>612<br>613<br>615<br>616<br>619<br>620<br>621<br>622<br>623                                                                                                    | Choke Duration<br>Oil Pressure Switch Starter Interruption Time<br>Stop Solenoid Timer<br>Engine Warm-up Time<br>Cooling Time<br>Transfer Time<br>Horn Duration<br>Low Oil Pressure Alarm Delay<br>Oil Pressure Sender Open Circuit Delay<br>High Coolant Temperature Alarm Delay<br>Coolant Temperature Sender Open Circuit<br>Delay<br>Low Fuel Level Alarm Delay                                                                                                    | s<br>s<br>s<br>s<br>s<br>s<br>s<br>s<br>s<br>s<br>s<br>s<br>s<br>s<br>s<br>s<br>s           | 1<br>333332323<br>23<br>23                                                                                                    | 0<br>0<br>0<br>0<br>0<br>10<br>1<br>1<br>1<br>1<br>1                                                                                                    | 600<br>50<br>1200<br>3600<br>18000<br>6000<br>600<br>600<br>600<br>600                                                                                                    | 20<br>0<br>200<br>0<br>300<br>7<br>30<br>30<br>30<br>30<br>50<br>50<br>10                                                                                                    |
| 607<br>608<br>611<br>612<br>613<br>615<br>616<br>619<br>620<br>621<br>622<br>623<br>623                                                                                                    | Choke Duration<br>Oil Pressure Switch Starter Interruption Time<br>Stop Solenoid Timer<br>Engine Warm-up Time<br>Cooling Time<br>Transfer Time<br>Horn Duration<br>Low Oil Pressure Alarm Delay<br>Oil Pressure Sender Open Circuit Delay<br>High Coolant Temperature Alarm Delay<br>Coolant Temperature Sender Open Circuit<br>Delay<br>Low Fuel Level Alarm Delay                                                                                                    | s<br>s<br>s<br>s<br>s<br>s<br>s<br>s<br>s<br>s<br>s<br>s<br>s<br>s<br>s<br>s<br>s<br>s      | 1<br>3<br>3<br>3<br>3<br>3<br>3<br>2<br>3<br>2<br>3<br>2<br>3<br>2<br>3<br>2<br>3<br>2<br>3<br>2                                                                                                    | 0<br>0<br>0<br>0<br>0<br>10<br>1<br>1<br>1<br>1<br>1                                                                                                    | 600<br>50<br>1200<br>3600<br>18000<br>6000<br>600<br>600<br>600<br>600<br>600<br>600<br>600                                                                                                    | 20<br>0<br>200<br>0<br>300<br>7<br>30<br>30<br>30<br>30<br>50<br>50<br>10                                                                                                    |
| 607<br>608<br>611<br>612<br>613<br>615<br>616<br>619<br>620<br>621<br>622<br>623<br>623<br>624                                                                                                    | Choke Duration<br>Oil Pressure Switch Starter Interruption Time<br>Stop Solenoid Timer<br>Engine Warm-up Time<br>Cooling Time<br>Transfer Time<br>Horn Duration<br>Low Oil Pressure Alarm Delay<br>Oil Pressure Sender Open Circuit Delay<br>High Coolant Temperature Alarm Delay<br>Coolant Temperature Sender Open Circuit<br>Delay<br>Low Fuel Level Alarm Delay<br>Fuel Level Gauge Open Circuit Delay                                                                                                    | s<br>s<br>s<br>s<br>s<br>s<br>s<br>s<br>s<br>s<br>s<br>s<br>s<br>s<br>s<br>s<br>s<br>s      | 1<br>3<br>3<br>3<br>3<br>3<br>3<br>2<br>3<br>2<br>3<br>2<br>3<br>2<br>3<br>2<br>3<br>2<br>3<br>2                                                                                                    | 0<br>0<br>0<br>0<br>0<br>10<br>1<br>1<br>1<br>1<br>1<br>1<br>2                                                                                                    | 600<br>50<br>1200<br>3600<br>18000<br>900<br>600<br>600<br>600<br>600<br>600<br>600<br>600<br>600                                                                                                    | 20<br>0<br>200<br>0<br>300<br>7<br>30<br>30<br>30<br>30<br>50<br>50<br>10                                                                                                    |
| 607<br>608<br>611<br>612<br>613<br>615<br>616<br>619<br>620<br>621<br>622<br>623<br>624<br>629                                                                                                    | Choke Duration<br>Oil Pressure Switch Starter Interruption Time<br>Stop Solenoid Timer<br>Engine Warm-up Time<br>Cooling Time<br>Transfer Time<br>Horn Duration<br>Low Oil Pressure Alarm Delay<br>Oil Pressure Sender Open Circuit Delay<br>High Coolant Temperature Alarm Delay<br>Coolant Temperature Sender Open Circuit<br>Delay<br>Low Fuel Level Alarm Delay<br>Fuel Level Gauge Open Circuit Delay<br>Motor Overspeed Alarm Delay                                                                                                    | s<br>s<br>s<br>s<br>s<br>s<br>s<br>s<br>s<br>s<br>s<br>s<br>s<br>s<br>s<br>s<br>s<br>s<br>s | 1<br>3<br>3<br>3<br>3<br>3<br>2<br>3<br>2<br>3<br>2<br>3<br>2<br>3<br>2<br>3<br>2<br>3<br>2<br>3                                                                                                    | 0<br>0<br>0<br>0<br>0<br>10<br>1<br>1<br>1<br>1<br>1<br>1<br>1<br>0                                                                                                    | 600           50           1200           3600           18000           6000           900           600           600           600           600           600           600           600           600           600           600           600           600                                                                                                    | 20<br>0<br>200<br>0<br>300<br>7<br>30<br>30<br>30<br>30<br>50<br>50<br>10<br>10                                                                                                    |
| 607<br>608<br>611<br>612<br>613<br>615<br>616<br>619<br>620<br>621<br>622<br>623<br>624<br>629<br>630                                                                                                    | Choke Duration<br>Oil Pressure Switch Starter Interruption Time<br>Stop Solenoid Timer<br>Engine Warm-up Time<br>Cooling Time<br>Transfer Time<br>Horn Duration<br>Low Oil Pressure Alarm Delay<br>Oil Pressure Sender Open Circuit Delay<br>High Coolant Temperature Alarm Delay<br>Coolant Temperature Sender Open Circuit<br>Delay<br>Low Fuel Level Alarm Delay<br>Fuel Level Gauge Open Circuit Delay<br>Motor Overspeed Alarm Delay<br>Motor Low Speed Alarm Delay                                                                                                    | s<br>s<br>s<br>s<br>s<br>s<br>s<br>s<br>s<br>s<br>s<br>s<br>s<br>s<br>s<br>s<br>s<br>s      | 1 3 3 3 3 2 3 2 3 2 3 2 3 2 3 3                                                                                                    | 0<br>0<br>0<br>0<br>10<br>1<br>1<br>1<br>1<br>1<br>1<br>1<br>0<br>0                                                                                                    | 600<br>50<br>1200<br>3600<br>18000<br>6000<br>600<br>600<br>600<br>600<br>600<br>600<br>600<br>60                                                                                                    | 20<br>0<br>200<br>0<br>300<br>7<br>30<br>30<br>30<br>30<br>50<br>50<br>10<br>10<br>10                                                                                                    |
| 607<br>608<br>611<br>612<br>613<br>615<br>616<br>619<br>620<br>621<br>622<br>622<br>622<br>624<br>629<br>630<br>631                                                                                                    | Choke Duration<br>Oil Pressure Switch Starter Interruption Time<br>Stop Solenoid Timer<br>Engine Warm-up Time<br>Cooling Time<br>Transfer Time<br>Horn Duration<br>Low Oil Pressure Alarm Delay<br>Oil Pressure Sender Open Circuit Delay<br>High Coolant Temperature Alarm Delay<br>Coolant Temperature Sender Open Circuit<br>Delay<br>Low Fuel Level Alarm Delay<br>Fuel Level Gauge Open Circuit Delay<br>Motor Overspeed Alarm Delay<br>Motor Low Speed Alarm Delay<br>Maintenance Alarm (Oil) Clock                                                                                                    | s<br>s<br>s<br>s<br>s<br>s<br>s<br>s<br>s<br>s<br>s<br>s<br>s<br>h                          | 1<br>33332323<br>23233<br>3333333333333333333333                                                                                                    | 0<br>0<br>0<br>0<br>0<br>10<br>1<br>1<br>1<br>1<br>1<br>1<br>0<br>0<br>0<br>200                                                                                                    | 600<br>50<br>1200<br>3600<br>18000<br>6000<br>600<br>600<br>600<br>600<br>600<br>600<br>600<br>60                                                                                                    | 20<br>0<br>200<br>300<br>7<br>30<br>30<br>30<br>30<br>50<br>50<br>10<br>10<br>10<br>10<br>10<br>1000                                                                                                    |
| 607<br>608<br>611<br>612<br>613<br>615<br>616<br>619<br>620<br>621<br>622<br>623<br>622<br>623<br>624<br>629<br>630<br>631<br>632                                                                                                    | Choke Duration<br>Oil Pressure Switch Starter Interruption Time<br>Stop Solenoid Timer<br>Engine Warm-up Time<br>Cooling Time<br>Transfer Time<br>Horn Duration<br>Low Oil Pressure Alarm Delay<br>Oil Pressure Sender Open Circuit Delay<br>High Coolant Temperature Alarm Delay<br>Coolant Temperature Sender Open Circuit<br>Delay<br>Low Fuel Level Alarm Delay<br>Fuel Level Gauge Open Circuit Delay<br>Motor Overspeed Alarm Delay<br>Motor Low Speed Alarm Delay<br>Maintenance Alarm (Air) Clock                                                                                                    | s<br>s<br>s<br>s<br>s<br>s<br>s<br>s<br>s<br>s<br>s<br>s<br>h<br>h                          | 1 3 3 3 3 3 2 3 2 3 2 3 2 3 3 3 3 3 3                                                                                                    | 0<br>0<br>0<br>0<br>10<br>1<br>1<br>1<br>1<br>1<br>1<br>0<br>0<br>200<br>200                                                                                                    | 600<br>50<br>1200<br>3600<br>18000<br>6000<br>600<br>600<br>600<br>600<br>600<br>600<br>600<br>60                                                                                                    | 20<br>0<br>200<br>0<br>300<br>7<br>30<br>30<br>30<br>50<br>50<br>10<br>10<br>10<br>10<br>1000                                                                                                    |
| 607<br>608<br>611<br>612<br>613<br>615<br>616<br>619<br>620<br>621<br>622<br>623<br>624<br>629<br>630<br>631<br>632                                                                                                    | Choke Duration Oil Pressure Switch Starter Interruption Time Stop Solenoid Timer Engine Warm-up Time Cooling Time Transfer Time Horn Duration Low Oil Pressure Alarm Delay Oil Pressure Sender Open Circuit Delay High Coolant Temperature Alarm Delay Coolant Temperature Sender Open Circuit Delay Low Fuel Level Alarm Delay Fuel Level Gauge Open Circuit Delay Motor Overspeed Alarm Delay Motor Low Speed Alarm Delay Maintenance Alarm (Oil) Clock Maintenance Alarm (Eucl)                                                                                                    | s<br>s<br>s<br>s<br>s<br>s<br>s<br>s<br>s<br>s<br>s<br>s<br>s<br>s<br>s<br>s<br>s<br>s<br>s | 1 3 3 3 3 2 3 2 3 2 3 2 3 2 3 3 3 3 3 3                                                                                                    | 0<br>0<br>0<br>0<br>10<br>1<br>1<br>1<br>1<br>1<br>1<br>1<br>0<br>0<br>0<br>200<br>200<br>2                                                                                                    | 600<br>50<br>1200<br>3600<br>18000<br>6000<br>600<br>600<br>600<br>600<br>600<br>600<br>600<br>60                                                                                                    | 20<br>0<br>200<br>0<br>300<br>7<br>30<br>30<br>30<br>30<br>50<br>50<br>10<br>10<br>10<br>10<br>1000<br>1000                                                                                                    |
| 607<br>608<br>611<br>612<br>613<br>615<br>616<br>619<br>620<br>621<br>622<br>623<br>623<br>624<br>629<br>630<br>631<br>632<br>633                                                                                                    | Choke Duration Oil Pressure Switch Starter Interruption Time Stop Solenoid Timer Engine Warm-up Time Cooling Time Transfer Time Horn Duration Low Oil Pressure Alarm Delay Oil Pressure Sender Open Circuit Delay High Coolant Temperature Alarm Delay Coolant Temperature Sender Open Circuit Delay Low Fuel Level Alarm Delay Fuel Level Gauge Open Circuit Delay Motor Overspeed Alarm Delay Motor Low Speed Alarm Delay Maintenance Alarm (Cil) Clock Maintenance Alarm (Concert) Clock                                                                                                    | s<br>s<br>s<br>s<br>s<br>s<br>s<br>s<br>s<br>s<br>s<br>s<br>s<br>s<br>s<br>h<br>h<br>h<br>h | 1 3 3 3 3 2 3 2 3 2 3 2 3 2 3 3 3 3 3 3                                                                                                    | 0<br>0<br>0<br>0<br>10<br>1<br>1<br>1<br>1<br>1<br>1<br>0<br>0<br>200<br>200<br>200                                                                                                    | 600<br>50<br>1200<br>3600<br>18000<br>6000<br>600<br>600<br>600<br>600<br>600<br>600<br>600<br>60                                                                                                    | 20<br>0<br>200<br>0<br>300<br>7<br>30<br>30<br>30<br>30<br>30<br>50<br>10<br>10<br>10<br>10<br>1000<br>1000                                                                                                    |
| 607<br>608<br>611<br>612<br>613<br>615<br>616<br>619<br>620<br>621<br>621<br>622<br>623<br>624<br>622<br>630<br>631<br>632<br>633<br>634                                                                                                    | Choke Duration<br>Oil Pressure Switch Starter Interruption Time<br>Stop Solenoid Timer<br>Engine Warm-up Time<br>Cooling Time<br>Transfer Time<br>Horn Duration<br>Low Oil Pressure Alarm Delay<br>Oil Pressure Sender Open Circuit Delay<br>High Coolant Temperature Alarm Delay<br>Coolant Temperature Sender Open Circuit<br>Delay<br>Low Fuel Level Alarm Delay<br>Fuel Level Gauge Open Circuit Delay<br>Motor Overspeed Alarm Delay<br>Motor Low Speed Alarm Delay<br>Maintenance Alarm (Oil) Clock<br>Maintenance Alarm (Fuel) Clock<br>Maintenance Alarm (General) Clock                                                                                                    | s<br>s<br>s<br>s<br>s<br>s<br>s<br>s<br>s<br>s<br>s<br>s<br>s<br>s<br>s<br>s<br>s<br>s<br>s | 1 3 3 3 3 2 3 2 3 2 3 2 3 2 3 3 3 3 3 3                                                                                                    | 0<br>0<br>0<br>0<br>10<br>1<br>1<br>1<br>1<br>1<br>1<br>1<br>0<br>0<br>200<br>200<br>200                                                                                                    | 600<br>50<br>1200<br>3600<br>6000<br>900<br>600<br>600<br>600<br>600<br>600<br>600<br>600                                                                                                    | 20<br>0<br>200<br>0<br>300<br>7<br>30<br>30<br>30<br>50<br>50<br>10<br>10<br>10<br>10<br>1000<br>1000<br>10                                                                                                    |
| 607           608           611           612           613           615           616           619           620           621           622           623           624           630           631           632           633           634           635                                                                                                    | Choke Duration<br>Oil Pressure Switch Starter Interruption Time<br>Stop Solenoid Timer<br>Engine Warm-up Time<br>Cooling Time<br>Transfer Time<br>Horn Duration<br>Low Oil Pressure Alarm Delay<br>Oil Pressure Sender Open Circuit Delay<br>High Coolant Temperature Alarm Delay<br>Coolant Temperature Sender Open Circuit<br>Delay<br>Low Fuel Level Alarm Delay<br>Fuel Level Gauge Open Circuit Delay<br>Motor Overspeed Alarm Delay<br>Motor Cow Speed Alarm Delay<br>Motor Low Speed Alarm Delay<br>Maintenance Alarm (Air) Clock<br>Maintenance Alarm (General) Clock<br>Maintenance Alarm (General) Clock                                                                                                    | s<br>s<br>s<br>s<br>s<br>s<br>s<br>s<br>s<br>h<br>h<br>h<br>h<br>h                          | 1 3 3 3 3 3 2 3 2 3 2 3 2 3 2 3 3 3 3 3                                                                                                    | 0<br>0<br>0<br>0<br>10<br>1<br>1<br>1<br>1<br>1<br>1<br>1<br>0<br>0<br>2000<br>2000                                                                                                    | 600<br>50<br>1200<br>3600<br>900<br>6000<br>600<br>600<br>600<br>600<br>600<br>600<br>600                                                                                                    | 20<br>0<br>200<br>0<br>300<br>7<br>30<br>30<br>30<br>50<br>50<br>50<br>10<br>10<br>10<br>100<br>1000<br>100                                                                                                    |
| 607           608           611           612           613           615           616           619           620           621           622           623           624           629           630           631           632           633           634           635           637                                                                              | Choke Duration<br>Oil Pressure Switch Starter Interruption Time<br>Stop Solenoid Timer<br>Engine Warm-up Time<br>Cooling Time<br>Transfer Time<br>Horn Duration<br>Low Oil Pressure Alarm Delay<br>Oil Pressure Sender Open Circuit Delay<br>High Coolant Temperature Alarm Delay<br>Coolant Temperature Sender Open Circuit<br>Delay<br>Low Fuel Level Alarm Delay<br>Fuel Level Gauge Open Circuit Delay<br>Motor Overspeed Alarm Delay<br>Motor Low Speed Alarm Delay<br>Motor Low Speed Alarm Delay<br>Maintenance Alarm (Oil) Clock<br>Maintenance Alarm (Fuel) Clock<br>Maintenance Alarm (General) Clock<br>Service Time Refresh<br>High Backup Temperature Alarm Delay                                                                                                    | s<br>s<br>s<br>s<br>s<br>s<br>s<br>s<br>s<br>s<br>s<br>s<br>s<br>s<br>s<br>s<br>s<br>s<br>s | 1 3 3 3 3 3 2 3 2 3 2 3 2 3 3 3 3 3 3 2 3                                                                                                    | 0<br>0<br>0<br>0<br>10<br>1<br>1<br>1<br>1<br>1<br>1<br>1<br>1<br>0<br>0<br>200<br>200<br>2                                                                                                    | 600           50           1200           3600           18000           6000           900           600           600           600           600           600           600           600           600           600           600           600           600           600           600           10000           10000           4           600                                                                 | 20<br>0<br>200<br>0<br>300<br>7<br>30<br>30<br>30<br>30<br>50<br>10<br>10<br>10<br>1000<br>1000<br>1000<br>0<br>0<br>50                                                                                                    |
| 607           608           611           612           613           615           616           619           620           621           622           623           624           629           630           631           632           633           634           635           637                                                                              | Choke Duration<br>Oil Pressure Switch Starter Interruption Time<br>Stop Solenoid Timer<br>Engine Warm-up Time<br>Cooling Time<br>Transfer Time<br>Horn Duration<br>Low Oil Pressure Alarm Delay<br>Oil Pressure Sender Open Circuit Delay<br>High Coolant Temperature Alarm Delay<br>Coolant Temperature Sender Open Circuit<br>Delay<br>Low Fuel Level Alarm Delay<br>Fuel Level Gauge Open Circuit Delay<br>Motor Overspeed Alarm Delay<br>Motor Low Speed Alarm Delay<br>Maintenance Alarm (Oil) Clock<br>Maintenance Alarm (Fuel) Clock<br>Maintenance Alarm (General) Clock<br>Service Time Refresh<br>High Backup Temperature Alarm Delay<br>Backup Temperature Switch Open Circuit                                                                                                    | s<br>s<br>s<br>s<br>s<br>s<br>s<br>s<br>s<br>s<br>s<br>s<br>s<br>s<br>s<br>s<br>s<br>s<br>s | 1 3 3 3 3 3 2 3 2 3 2 3 2 3 3 3 3 3 3 2 3                                                                                                    | 0<br>0<br>0<br>0<br>10<br>1<br>1<br>1<br>1<br>1<br>1<br>0<br>0<br>0<br>2000<br>2000                                                                                                    | 600           50           1200           3600           18000           6000           600           600           600           600           600           600           600           600           600           600           600           10000           10000           4           600                                                                                                    | 20<br>0<br>200<br>0<br>300<br>7<br>30<br>30<br>30<br>30<br>50<br>50<br>10<br>10<br>10<br>10<br>10<br>1000<br>100                                                                                                    |
| 607           608           611           612           613           615           616           619           620           621           622           623           624           629           630           631           632           633           634           635           637           638                                                                | Choke Duration<br>Oil Pressure Switch Starter Interruption Time<br>Stop Solenoid Timer<br>Engine Warm-up Time<br>Cooling Time<br>Transfer Time<br>Horn Duration<br>Low Oil Pressure Alarm Delay<br>Oil Pressure Sender Open Circuit Delay<br>High Coolant Temperature Alarm Delay<br>Coolant Temperature Sender Open Circuit<br>Delay<br>Low Fuel Level Alarm Delay<br>Fuel Level Gauge Open Circuit Delay<br>Motor Overspeed Alarm Delay<br>Motor Coverspeed Alarm Delay<br>Motor Low Speed Alarm Delay<br>Maintenance Alarm (Oil) Clock<br>Maintenance Alarm (Fuel) Clock<br>Maintenance Alarm (General) Clock<br>Service Time Refresh<br>High Backup Temperature Switch Open Circuit<br>Delay                                                                                                    | s<br>s<br>s<br>s<br>s<br>s<br>s<br>s<br>s<br>s<br>s<br>s<br>s<br>s<br>s<br>s<br>s<br>s<br>s | 1 3 3 3 3 3 2 3 2 3 2 3 2 3 2 3 3 3 3 3                                                                                                    | 0<br>0<br>0<br>0<br>10<br>1<br>1<br>1<br>1<br>1<br>1<br>1<br>0<br>0<br>0<br>2000<br>200                                                                                                    | 600<br>50<br>1200<br>3600<br>6000<br>6000<br>600<br>600<br>600<br>600<br>600<br>60                                                                                                    | 20<br>0<br>200<br>0<br>300<br>7<br>30<br>30<br>30<br>50<br>50<br>10<br>10<br>10<br>10<br>1000<br>1000<br>10                                                                                                    |
| 607           608           611           612           613           615           616           620           621           622           623           624           632           633           634           635           637           638           1001                                                                                                    | Choke Duration<br>Oil Pressure Switch Starter Interruption Time<br>Stop Solenoid Timer<br>Engine Warm-up Time<br>Cooling Time<br>Transfer Time<br>Horn Duration<br>Low Oil Pressure Alarm Delay<br>Oil Pressure Sender Open Circuit Delay<br>High Coolant Temperature Alarm Delay<br>Coolant Temperature Sender Open Circuit<br>Delay<br>Low Fuel Level Alarm Delay<br>Fuel Level Gauge Open Circuit Delay<br>Motor Overspeed Alarm Delay<br>Motor Cow Speed Alarm Delay<br>Motor Low Speed Alarm Delay<br>Maintenance Alarm (Air) Clock<br>Maintenance Alarm (General) Clock<br>Maintenance Alarm (General) Clock<br>Service Time Refresh<br>High Backup Temperature Alarm Delay<br>Backup Temperature Switch Open Circuit<br>Delay<br>J1939 Ecu Type                                                                                                    | s<br>s<br>s<br>s<br>s<br>s<br>s<br>s<br>s<br>s<br>s<br>s<br>s<br>s<br>s<br>s<br>s<br>s<br>s | 1 3 3 3 3 3 2 3 2 3 2 3 2 3 2 3 3 3 3 3                                                                                                    | 0<br>0<br>0<br>0<br>10<br>1<br>1<br>1<br>1<br>1<br>1<br>1<br>1<br>0<br>0<br>2000<br>200                                                                                                    | 600           50           1200           3600           18000           6000           900           600           600           600           600           600           600           600           600           600           600           10000           10000           4           600           600           17                                                                                              | 20<br>0<br>200<br>0<br>300<br>7<br>30<br>30<br>30<br>50<br>50<br>10<br>10<br>10<br>1000<br>1000<br>1000<br>50<br>50<br>50<br>50<br>50<br>0<br>50<br>50<br>50                                                                                                    |
| 607           608           611           612           613           615           616           619           620           621           622           623           634           635           637           638           1006                                                                                                    | Choke Duration<br>Oil Pressure Switch Starter Interruption Time<br>Stop Solenoid Timer<br>Engine Warm-up Time<br>Cooling Time<br>Transfer Time<br>Horn Duration<br>Low Oil Pressure Alarm Delay<br>Oil Pressure Sender Open Circuit Delay<br>High Coolant Temperature Alarm Delay<br>Coolant Temperature Sender Open Circuit<br>Delay<br>Low Fuel Level Alarm Delay<br>Fuel Level Gauge Open Circuit Delay<br>Motor Overspeed Alarm Delay<br>Motor Low Speed Alarm Delay<br>Motor Low Speed Alarm Delay<br>Motor Low Speed Alarm Delay<br>Maintenance Alarm (Oil) Clock<br>Maintenance Alarm (Fuel) Clock<br>Maintenance Alarm (General) Clock<br>Service Time Refresh<br>High Backup Temperature Alarm Delay<br>Backup Temperature Switch Open Circuit<br>Delay<br>J1939 Ecu Type<br>Fue Sneed Control Active                                                                                                    | s<br>s<br>s<br>s<br>s<br>s<br>s<br>s<br>s<br>s<br>s<br>s<br>s<br>s<br>s<br>s<br>s<br>s<br>s | 1     3     3     3     2     3     2       3     3     3     3     2     3     2       3     3     3     3     2     3                                                                                                    | 0<br>0<br>0<br>0<br>0<br>10<br>1<br>1<br>1<br>1<br>1<br>1<br>0<br>0<br>200<br>200<br>200                                                                                                    | 600           50           1200           3600           18000           6000           900           600           600           600           600           600           600           600           600           600           10000           10000           4           600           17           1                                                                                                    | 20<br>0<br>200<br>0<br>300<br>7<br>30<br>30<br>30<br>30<br>50<br>10<br>10<br>10<br>1000<br>1000<br>1000<br>1000<br>50<br>50<br>50<br>1<br>10<br>10<br>10<br>10<br>10<br>10<br>10<br>10<br>10                                                                                                    |
| 607           608           611           612           613           615           616           619           620           621           622           623           631           632           633           634           635           637           638           1001           1006                                                                            | Choke Duration<br>Oil Pressure Switch Starter Interruption Time<br>Stop Solenoid Timer<br>Engine Warm-up Time<br>Cooling Time<br>Transfer Time<br>Horn Duration<br>Low Oil Pressure Alarm Delay<br>Oil Pressure Sender Open Circuit Delay<br>High Coolant Temperature Alarm Delay<br>Coolant Temperature Sender Open Circuit<br>Delay<br>Low Fuel Level Alarm Delay<br>Fuel Level Gauge Open Circuit Delay<br>Motor Overspeed Alarm Delay<br>Motor Low Speed Alarm Delay<br>Motor Low Speed Alarm Delay<br>Maintenance Alarm (Air) Clock<br>Maintenance Alarm (General) Clock<br>Service Time Refresh<br>High Backup Temperature Alarm Delay<br>Backup Temperature Switch Open Circuit<br>Delay<br>J1939 Ecu Type<br>Ecu Speed Control Active                                                                                                    | s<br>s<br>s<br>s<br>s<br>s<br>s<br>s<br>s<br>s<br>s<br>s<br>s<br>s<br>s<br>s<br>s<br>s<br>s | 1     3     3     3     2     3     2       3     3     3     3     2     3     2       3     3     3     3     3     3       3     3     3     3     3     3                                                                                                    | 0<br>0<br>0<br>0<br>10<br>1<br>1<br>1<br>1<br>1<br>1<br>1<br>0<br>0<br>2000<br>2000                                                                                                    | 600           50           1200           3600           18000           6000           600           600           600           600           600           600           600           600           600           600           10000           10000           4           600           17           1           1                                                                                                  | 20<br>0<br>200<br>0<br>300<br>7<br>30<br>30<br>30<br>50<br>50<br>10<br>10<br>10<br>100<br>1000<br>1000<br>1                                                                                                    |
| 607           608           611           612           613           615           616           620           621           622           623           624           632           633           634           635           637           638           1001           1006                                                                                          | Choke Duration<br>Oil Pressure Switch Starter Interruption Time<br>Stop Solenoid Timer<br>Engine Warm-up Time<br>Cooling Time<br>Transfer Time<br>Horn Duration<br>Low Oil Pressure Alarm Delay<br>Oil Pressure Sender Open Circuit Delay<br>High Coolant Temperature Alarm Delay<br>Coolant Temperature Sender Open Circuit<br>Delay<br>Low Fuel Level Alarm Delay<br>Fuel Level Gauge Open Circuit Delay<br>Motor Overspeed Alarm Delay<br>Motor Low Speed Alarm Delay<br>Maintenance Alarm (Oil) Clock<br>Maintenance Alarm (Fuel) Clock<br>Maintenance Alarm (General) Clock<br>Service Time Refresh<br>High Backup Temperature Switch Open Circuit<br>Delay<br>J1939 Ecu Type<br>Ecu Speed Control Active                                                                                                    | s<br>s<br>s<br>s<br>s<br>s<br>s<br>s<br>s<br>s<br>s<br>s<br>s<br>s<br>s<br>s<br>s<br>s<br>s | 1       3       3       3       2       3       2       3       2       3       3       3       3       2       3       3       3       3       3       3       2       3       3       3       3       3       3       3       3       3       3       3       3       3       3       3       3       3       3       3       3       3       3       3       3       3       3       3       3       3       3       3       3       3       3       3       3       3       3       3       3       3       3       3       3       3       3       3       3       3       3       3       3       3       3       3       3       3       3       3       3       3       3       3       3       3       3       3       3       3       3       3       3       3       3       3       3       3       3       3       3       3       3       3       3       3       3       3       3       3       3       3       3       3       3       3       3       3       3                                                                                                    | 0<br>0<br>0<br>0<br>10<br>1<br>1<br>1<br>1<br>1<br>1<br>1<br>1<br>1<br>1<br>1<br>0<br>0<br>0<br>2000<br>2000<br>2000<br>2000<br>0<br>1<br>1<br>0<br>0<br>0<br>0                                                                                                    | 600<br>50<br>1200<br>3600<br>900<br>6000<br>600<br>600<br>600<br>600<br>600<br>600<br>600                                                                                                    | 20<br>0<br>200<br>0<br>300<br>7<br>30<br>30<br>30<br>50<br>50<br>10<br>10<br>10<br>1000<br>1000<br>1000<br>1000<br>1000<br>50<br>50<br>50<br>50<br>10<br>10<br>10<br>10<br>10<br>10<br>10<br>10<br>10<br>1                                                                                                    |
| 607           608           611           612           613           615           616           619           620           621           622           623           624           632           633           634           635           637           638           10001           1007                                                                           | Choke Duration<br>Oil Pressure Switch Starter Interruption Time<br>Stop Solenoid Timer<br>Engine Warm-up Time<br>Cooling Time<br>Transfer Time<br>Horn Duration<br>Low Oil Pressure Alarm Delay<br>Oil Pressure Sender Open Circuit Delay<br>High Coolant Temperature Alarm Delay<br>Coolant Temperature Sender Open Circuit<br>Delay<br>Low Fuel Level Alarm Delay<br>Fuel Level Gauge Open Circuit Delay<br>Motor Overspeed Alarm Delay<br>Motor Overspeed Alarm Delay<br>Motor Low Speed Alarm Delay<br>Maintenance Alarm (Oil) Clock<br>Maintenance Alarm (Fuel) Clock<br>Maintenance Alarm (General) Clock<br>Service Time Refresh<br>High Backup Temperature Alarm Delay<br>Backup Temperature Switch Open Circuit<br>Delay<br>J1939 Ecu Type<br>Ecu Speed Control Active<br>Ecu Oil Pressure Control Active                                                                                                    | s<br>s<br>s<br>s<br>s<br>s<br>s<br>s<br>s<br>s<br>s<br>s<br>s<br>s<br>s<br>s<br>s<br>s<br>s | 1       3       3       3       2       3       2       3       2       3       3       3       3       2       3       2       3       3       3       3       3       3       3       3       3       3       3       3       3       3       3       3       3       3       3       3       3       3       3       3       3       3       3       3       3       3       3       3       3       3       3       3       3       3       3       3       3       3       3       3       3       3       3       3       3       3       3       3       3       3       3       3       3       3       3       3       3       3       3       3       3       3       3       3       3       3       3       3       3       3       3       3       3       3       3       3       3       3       3       3       3       3       3       3       3       3       3       3       3       3       3       3       3       3       3       3       3       3       3                                                                                                    | 0<br>0<br>0<br>0<br>10<br>1<br>1<br>1<br>1<br>1<br>1<br>1<br>1<br>1<br>1<br>0<br>0<br>2000<br>2000<br>2000<br>2000<br>1<br>1<br>0<br>0<br>0<br>0                                                                                                    | 600           50           1200           3600           18000           6000           600           600           600           600           600           600           600           600           600           600           10000           10000           10000           17           1           1           1                                                                                                | 20<br>200<br>200<br>0<br>300<br>7<br>30<br>30<br>30<br>50<br>50<br>10<br>10<br>10<br>10<br>1000<br>1000                                                                                  |
| 607           608           611           612           613           615           616           619           620           621           622           623           634           635           637           638           1001           1008           1009                                                                                                    | Choke Duration<br>Oil Pressure Switch Starter Interruption Time<br>Stop Solenoid Timer<br>Engine Warm-up Time<br>Cooling Time<br>Transfer Time<br>Horn Duration<br>Low Oil Pressure Alarm Delay<br>Oil Pressure Sender Open Circuit Delay<br>High Coolant Temperature Alarm Delay<br>Coolant Temperature Sender Open Circuit<br>Delay<br>Low Fuel Level Alarm Delay<br>Fuel Level Gauge Open Circuit Delay<br>Motor Overspeed Alarm Delay<br>Motor Overspeed Alarm Delay<br>Motor Low Speed Alarm Delay<br>Motor Low Speed Alarm Delay<br>Maintenance Alarm (Oil) Clock<br>Maintenance Alarm (General) Clock<br>Service Time Refresh<br>High Backup Temperature Alarm Delay<br>Backup Temperature Switch Open Circuit<br>Delay<br>J1939 Ecu Type<br>Ecu Speed Control Active<br>Ecu Oil Pressure Control Active<br>Ecu Temperature Control Active                                                                                                    | s s s s s s s s s s s s s s s s s s s                                                       | 1     3     3     3     3     2     3     2     3     2     3     3     3     3     2     3     2     3     3     3     3     3     2     3     3     3     3     3     3     3     3     3     3     3     3     3     3     3     3     3     3     3     3     3     3     3     3     3     3     3     3     3     3     3     3     3     3     3     3     3     3     3     3     3     3     3     3     3     3     3     3     3     3     3     3     3     3     3     3     3     3     3     3     3     3     3     3     3     3     3     3     3     3     3     3     3     3     3     3     3     3     3     3     3     3     3     3     3     3     3     3     3     3     3     3     3     3     3     3     3     3     3     3     3     3     3     3     3     3     3     3     3     3     3     3     3 <td>0<br/>0<br/>0<br/>0<br/>10<br/>1<br/>1<br/>1<br/>1<br/>1<br/>1<br/>1<br/>0<br/>0<br/>200<br/>200<br/>200</td> <td>600           50           1200           3600           18000           6000           600           600           600           600           600           600           600           600           600           600           10000           10000           4           600           600           17           1           1           1</td> <td>20<br/>0<br/>200<br/>0<br/>300<br/>7<br/>30<br/>30<br/>30<br/>50<br/>50<br/>10<br/>10<br/>10<br/>1000<br/>1000</td>                                                                                                    | 0<br>0<br>0<br>0<br>10<br>1<br>1<br>1<br>1<br>1<br>1<br>1<br>0<br>0<br>200<br>200<br>200                                                                                                    | 600           50           1200           3600           18000           6000           600           600           600           600           600           600           600           600           600           600           10000           10000           4           600           600           17           1           1           1                                                                        | 20<br>0<br>200<br>0<br>300<br>7<br>30<br>30<br>30<br>50<br>50<br>10<br>10<br>10<br>1000<br>1000                                                                                  |
| 607           608           611           612           613           615           616           619           620           621           622           623           624           629           630           631           632           633           634           635           637           638           1001           1008           1000                   | Choke Duration<br>Oil Pressure Switch Starter Interruption Time<br>Stop Solenoid Timer<br>Engine Warm-up Time<br>Cooling Time<br>Transfer Time<br>Horn Duration<br>Low Oil Pressure Alarm Delay<br>Oil Pressure Sender Open Circuit Delay<br>High Coolant Temperature Alarm Delay<br>Coolant Temperature Sender Open Circuit<br>Delay<br>Low Fuel Level Alarm Delay<br>Fuel Level Gauge Open Circuit Delay<br>Motor Overspeed Alarm Delay<br>Motor Low Speed Alarm Delay<br>Motor Low Speed Alarm Delay<br>Maintenance Alarm (Oil) Clock<br>Maintenance Alarm (General) Clock<br>Maintenance Alarm (General) Clock<br>Service Time Refresh<br>High Backup Temperature Alarm Delay<br>Backup Temperature Switch Open Circuit<br>Delay<br>J1939 Ecu Type<br>Ecu Speed Control Active<br>Ecu Temperature Control Active<br>Ecu Temperature Control Active<br>Motor Speed Setpoint<br>Motor Speed Correction                                                                                                    | s s s s s s s s s s s s s s s s s s s                                                       | 1     3     3     3     3     2     3     2     3     2     3     2     3     2     3     3     3     3     3     2     3     2     3     3     3     3     3     3     3     3     3     3     3     3     3     3     3     3     3     3     3     3     3     3     3     3     3     3     3     3     3     3     3     3     3     3     3     3     3     3     3     3     3     3     3     3     3     3     3     3     3     3     3     3     3     3     3     3     3     3     3     3     3     3     3     3     3     3     3     3     3     3     3     3     3     3     3     3     3     3     3     3     3     3     3     3     3     3     3     3     3     3     3     3     3     3     3     3     3     3     3     3     3     3     3     3     3     3     3     3     3     3     3     3     3     3 <td>0<br/>0<br/>0<br/>0<br/>10<br/>1<br/>1<br/>1<br/>1<br/>1<br/>1<br/>1<br/>1<br/>1<br/>0<br/>0<br/>0<br/>2000<br/>2000<br/>2000<br/>2000<br/>2000<br/>2000<br/>1<br/>1<br/>0<br/>0<br/>0<br/>0</td> <td>600           50           1200           3600           18000           6000           600           600           600           600           600           600           600           600           600           600           10000           10000           10000           17           1           1           100</td> <td>20<br/>0<br/>200<br/>0<br/>300<br/>7<br/>30<br/>30<br/>50<br/>50<br/>10<br/>10<br/>10<br/>1000<br/>100</td>                                                                                                    | 0<br>0<br>0<br>0<br>10<br>1<br>1<br>1<br>1<br>1<br>1<br>1<br>1<br>1<br>0<br>0<br>0<br>2000<br>2000<br>2000<br>2000<br>2000<br>2000<br>1<br>1<br>0<br>0<br>0<br>0                                                                                                    | 600           50           1200           3600           18000           6000           600           600           600           600           600           600           600           600           600           600           10000           10000           10000           17           1           1           100                                                                                              | 20<br>0<br>200<br>0<br>300<br>7<br>30<br>30<br>50<br>50<br>10<br>10<br>10<br>1000<br>100                                                                                 |
| 607           608           611           612           613           615           616           620           621           622           623           624           632           633           634           635           637           1006           1007           1008           1001           1010                                                           | Choke Duration<br>Oil Pressure Switch Starter Interruption Time<br>Stop Solenoid Timer<br>Engine Warm-up Time<br>Cooling Time<br>Transfer Time<br>Horn Duration<br>Low Oil Pressure Alarm Delay<br>Oil Pressure Sender Open Circuit Delay<br>High Coolant Temperature Alarm Delay<br>Coolant Temperature Sender Open Circuit<br>Delay<br>Low Fuel Level Alarm Delay<br>Fuel Level Gauge Open Circuit Delay<br>Motor Overspeed Alarm Delay<br>Motor Coverspeed Alarm Delay<br>Maintenance Alarm (Oil) Clock<br>Maintenance Alarm (Air) Clock<br>Maintenance Alarm (General) Clock<br>Service Time Refresh<br>High Backup Temperature Switch Open Circuit<br>Delay<br>J1939 Ecu Type<br>Ecu Speed Control Active<br>Ecu Oil Pressure Control Active<br>Ecu Temperature Control Active<br>Motor Speed Setpoint<br>Motor Speed Correction                                                                                                    | s s s s s s s s s s s s s s s s s s s                                                       | 1         3         3         3         2         3         2         3         2         3         3         3         3         3         3         3         3         3         3         3         3         3         3         3         3         3         3         3         3         3         3         3         3         3         3         3         3         3         3         3         3         3         3         3         3         3         3         3         3         3         3         3         3         3         3         3         3         3         3         3         3         3         3         3         3         3         3         3         3         3         3         3         3         3         3         3         3         3         3         3         3         3         3         3         3         3         3         3         3         3         3         3         3         3         3         3         3         3         3         3         3         3         3         3         3         3         3                                                                                                    | 0<br>0<br>0<br>0<br>10<br>1<br>1<br>1<br>1<br>1<br>1<br>1<br>1<br>1<br>1<br>1<br>2000<br>2000<br>2000<br>2000<br>0<br>1<br>1<br>0<br>0<br>0<br>0                                                                                                    | 600           50           1200           3600           18000           6000           600           600           600           600           600           600           600           600           600           600           600           600           10000           10000           17           1           1           1000           4                                                                     | 20<br>0<br>200<br>0<br>300<br>7<br>30<br>30<br>30<br>50<br>50<br>10<br>10<br>10<br>10<br>1000<br>1000<br>1000<br>1000<br>50<br>50<br>50<br>0<br>1<br>0<br>0<br>50<br>1<br>0<br>10<br>10<br>10<br>10<br>10<br>10<br>10<br>10                                                                                                    |
| 607           608           611           612           613           615           616           619           620           621           622           623           624           632           633           634           635           637           1006           1007           1008           1001           1010           1011                              | Choke Duration<br>Oil Pressure Switch Starter Interruption Time<br>Stop Solenoid Timer<br>Engine Warm-up Time<br>Cooling Time<br>Transfer Time<br>Horn Duration<br>Low Oil Pressure Alarm Delay<br>Oil Pressure Sender Open Circuit Delay<br>High Coolant Temperature Alarm Delay<br>Coolant Temperature Sender Open Circuit<br>Delay<br>Low Fuel Level Alarm Delay<br>Fuel Level Gauge Open Circuit Delay<br>Motor Overspeed Alarm Delay<br>Motor Overspeed Alarm Delay<br>Motor Low Speed Alarm Delay<br>Maintenance Alarm (Oil) Clock<br>Maintenance Alarm (Fuel) Clock<br>Maintenance Alarm (General) Clock<br>Service Time Refresh<br>High Backup Temperature Alarm Delay<br>Backup Temperature Switch Open Circuit<br>Delay<br>J1939 Ecu Type<br>Ecu Speed Control Active<br>Ecu Oil Pressure Control Active<br>Ecu Temperature Control Active<br>Ecu Temperature Control Active<br>Ecu Temperature Control Active<br>Ecu Temperature Control Active<br>Ecu Temperature Control Active<br>Ecu Temperature Control Active<br>Ecu Temperature Control Active<br>Ecu Temperature Control Active<br>Ecu Temperature Control Active<br>Motor Speed Setpoint<br>Motor Speed Correction<br>Can Ecu Communication Error Action<br>Can Ecu Communication Error Action | s s s s s s s s s s s s s s s s s s s                                                       | 1         3         3         3         2         3         2         3         2         3         3         3         2         3         3         3         2         3         3         3         3         3         3         3         3         3         3         3         3         3         3         3         3         3         3         3         3         3         3         3         3         3         3         3         3         3         3         3         3         3         3         3         3         3         3         3         3         3         3         3         3         3         3         3         3         3         3         3         3         3         3         3         3         3         3         3         3         3         3         3         3         3         3         3         3         3         3         3         3         3         3         3         3         3         3         3         3         3         3         3         3         3         3         3         3         3         3                                                                                                    | 0<br>0<br>0<br>0<br>0<br>1<br>1<br>1<br>1<br>1<br>1<br>1<br>1<br>1<br>1<br>1<br>1<br>0<br>0<br>2000<br>2000<br>2000<br>2000<br>0<br>0<br>1<br>1<br>0<br>0<br>0<br>0                                                                                                 | 600           50           1200           3600           18000           6000           600           600           600           600           600           600           600           600           600           600           600           600           10000           10000           1           1           1           1           1           1           1           1           1           1           1 | 20<br>200<br>200<br>0<br>300<br>7<br>30<br>30<br>30<br>50<br>50<br>10<br>10<br>10<br>10<br>10<br>1000<br>1000<br>000<br>1000<br>000<br>1000<br>000<br>0000<br>000<br>000<br>000<br>000<br>000<br>000<br>000<br>0000<br>000<br>000<br>000<br>000     |
| 607           608           611           612           613           615           616           619           620           621           622           623           624           629           630           631           632           633           634           1006           1007           1008           1009           1010           1011           1012 | Choke Duration<br>Oil Pressure Switch Starter Interruption Time<br>Stop Solenoid Timer<br>Engine Warm-up Time<br>Cooling Time<br>Transfer Time<br>Horn Duration<br>Low Oil Pressure Alarm Delay<br>Oil Pressure Sender Open Circuit Delay<br>High Coolant Temperature Alarm Delay<br>Coolant Temperature Sender Open Circuit<br>Delay<br>Low Fuel Level Alarm Delay<br>Fuel Level Gauge Open Circuit Delay<br>Motor Overspeed Alarm Delay<br>Motor Low Speed Alarm Delay<br>Maintenance Alarm (Oil) Clock<br>Maintenance Alarm (General) Clock<br>Maintenance Alarm (General) Clock<br>Service Time Refresh<br>High Backup Temperature Alarm Delay<br>Backup Temperature Switch Open Circuit<br>Delay<br>J1939 Ecu Type<br>Ecu Speed Control Active<br>Ecu Oil Pressure Control Active<br>Ecu Oil Pressure Control Active<br>Ecu Compunciation Error Action<br>Can Ecu Communication Error Action<br>Can Ecu Droop Active                                                                                                    | s s s s s s s s s s s s s s s s s s s                                                       | 1         3         3         3         2         3         2         3         2         3         3         3         3         3         3         3         3         3         3         3         3         3         3         3         3         3         3         3         3         3         3         3         3         3         3         3         3         3         3         3         3         3         3         3         3         3         3         3         3         3         3         3         3         3         3         3         3         3         3         3         3         3         3         3         3         3         3         3         3         3         3         3         3         3         3         3         3         3         3         3         3         3         3         3         3         3         3         3         3         3         3         3         3         3         3         3         3         3         3         3         3         3         3         3         3         3         3                                                                                                    | 0<br>0<br>0<br>0<br>0<br>10<br>1<br>1<br>1<br>1<br>1<br>1<br>1<br>1<br>1<br>0<br>0<br>0<br>2000<br>2000<br>2000<br>2000<br>2000<br>2000<br>2000<br>0<br>1<br>1<br>0<br>0<br>0<br>0                                                                                  | 600           50           1200           3600           18000           600           600           600           600           600           600           600           600           600           600           600           10000           10000           1           1           100           4           1           100           4                                                                          | 20<br>0<br>200<br>0<br>300<br>7<br>30<br>30<br>50<br>50<br>10<br>10<br>100<br>1000<br>1000<br>000<br>1000<br>000<br>0000<br>000<br>000<br>000<br>0000<br>0 |
| 607           608           611           612           613           615           616           620           621           622           623           624           632           633           634           635           637           638           1001           1008           1009           1011           1012           1013                              | Choke Duration<br>Oil Pressure Switch Starter Interruption Time<br>Stop Solenoid Timer<br>Engine Warm-up Time<br>Cooling Time<br>Transfer Time<br>Horn Duration<br>Low Oil Pressure Alarm Delay<br>Oil Pressure Sender Open Circuit Delay<br>High Coolant Temperature Alarm Delay<br>Coolant Temperature Sender Open Circuit<br>Delay<br>Low Fuel Level Alarm Delay<br>Fuel Level Gauge Open Circuit Delay<br>Motor Overspeed Alarm Delay<br>Motor Coverspeed Alarm Delay<br>Motor Low Speed Alarm Delay<br>Maintenance Alarm (Oil) Clock<br>Maintenance Alarm (Jolock<br>Maintenance Alarm (Jolock<br>Maintenance Alarm (General) Clock<br>Service Time Refresh<br>High Backup Temperature Switch Open Circuit<br>Delay<br>J1939 Ecu Type<br>Ecu Speed Control Active<br>Ecu Compunication Error Action<br>Can Ecu Ornop Active                                                                                                    | s s s s s s s s s s s s s s s s s s s                                                       | 1         3         3         3         2         3         2         3         2         3         3         3         3         3         3         3         3         3         3         3         3         3         3         3         3         3         3         3         3         3         3         3         3         3         3         3         3         3         3         3         3         3         3         3         3         3         3         3         3         3         3         3         3         3         3         3         3         3         3         3         3         3         3         3         3         3         3         3         3         3         3         3         3         3         3         3         3         3         3         3         3         3         3         3         3         3         3         3         3         3         3         3         3         3         3         3         3         3         3         3         3         3         3         3         3         3         3                                                                                                    | 0<br>0<br>0<br>0<br>0<br>10<br>1<br>1<br>1<br>1<br>1<br>1<br>1<br>1<br>1<br>1<br>1<br>0<br>0<br>0<br>2000<br>2000<br>2000<br>2000<br>2000<br>2000<br>2000<br>2000<br>2000<br>0<br>0<br>0<br>0<br>0<br>0<br>0<br>0<br>0<br>0<br>0<br>0<br>0<br>0<br>0<br>0<br>0<br>0 | 600           50           1200           3600           18000           6000           600           600           600           600           600           600           600           600           600           600           600           10000           10000           1           1           100           4           100           4                                                                       | 20<br>0<br>200<br>0<br>300<br>7<br>30<br>30<br>50<br>50<br>10<br>10<br>10<br>10<br>1000<br>1000                                                                                  |
| 607           608           611           612           613           615           616           620           621           622           623           624           632           633           634           635           637           1006           1007           1008           1001           1011           1012           1013                             | Choke Duration<br>Oil Pressure Switch Starter Interruption Time<br>Stop Solenoid Timer<br>Engine Warm-up Time<br>Cooling Time<br>Transfer Time<br>Horn Duration<br>Low Oil Pressure Alarm Delay<br>Oil Pressure Sender Open Circuit Delay<br>High Coolant Temperature Alarm Delay<br>Coolant Temperature Sender Open Circuit<br>Delay<br>Low Fuel Level Alarm Delay<br>Fuel Level Gauge Open Circuit Delay<br>Motor Overspeed Alarm Delay<br>Motor Cowrespeed Alarm Delay<br>Motor Low Speed Alarm Delay<br>Maintenance Alarm (Air) Clock<br>Maintenance Alarm (General) Clock<br>Maintenance Alarm (General) Clock<br>Service Time Refresh<br>High Backup Temperature Alarm Delay<br>Backup Temperature Switch Open Circuit<br>Delay<br>J1339 Ecu Type<br>Ecu Speed Control Active<br>Ecu Oil Pressure Control Active<br>Ecu Temperature Control Active<br>Can Ecu Droop Active<br>Can Ecu Droop Percent<br>Can Source Address                                                                                                    | s s s s s s s s s s s s s s s s s s s                                                       | 1     3     3     3     2     3     2     3     2     3     2     3     3     3     3     3     3     3     3     3     3     3     3     3     3     3     3     3     3     3     3     3     3     3     3     3     3     3     3     3     3     3     3     3     3     3     3     3     3     3     3     3     3     3     3     3     3     3     3     3     3     3     3     3     3     3     3     3     3     3     3     3     3     3     3     3     3     3     3     3     3     3     3     3     3     3     3     3     3     3     3     3     3     3     3     3     3     3     3     3     3     3     3     3     3     3     3     3     3     3     3     3     3     3     3     3     3     3     3     3     3     3     3     3     3     3     3     3     3     3     3     3     3     3     3     3 <td>0<br/>0<br/>0<br/>0<br/>0<br/>1<br/>1<br/>1<br/>1<br/>1<br/>1<br/>1<br/>1<br/>1<br/>1<br/>1<br/>1<br/>0<br/>0<br/>2000<br/>2000<br/>2000<br/>2000<br/>2000<br/>0<br/>1<br/>1<br/>0<br/>0<br/>0<br/>0</td> <td>600           50           1200           3600           18000           6000           900           600           600           600           600           600           600           600           600           600           600           10000           10000           1           1           1           100           255</td> <td>20<br/>200<br/>200<br/>0<br/>300<br/>7<br/>30<br/>30<br/>50<br/>50<br/>10<br/>10<br/>10<br/>10<br/>1000<br/>1000<br/>000<br/>1000<br/>000<br/>1000<br/>000<br/>000</td> | 0<br>0<br>0<br>0<br>0<br>1<br>1<br>1<br>1<br>1<br>1<br>1<br>1<br>1<br>1<br>1<br>1<br>0<br>0<br>2000<br>2000<br>2000<br>2000<br>2000<br>0<br>1<br>1<br>0<br>0<br>0<br>0                                                                                              | 600           50           1200           3600           18000           6000           900           600           600           600           600           600           600           600           600           600           600           10000           10000           1           1           1           100           255                                                                                   | 20<br>200<br>200<br>0<br>300<br>7<br>30<br>30<br>50<br>50<br>10<br>10<br>10<br>10<br>1000<br>1000<br>000<br>1000<br>000<br>1000<br>000<br>000     |

#### **INPUT-OUTPUT PARAMERTERS**

|                                      | Relay 1                            | Relay 2                                              | Relay 3                                              | Relay 4                                              | Digital Output 1                                   | Digital Output 2                             | Digital Output 3                            | Digital Output 4           |                               | Analog Input 1      | Analog Input 2      | Analog Input 3       | Analog Input 4 |
|--------------------------------------|------------------------------------|------------------------------------------------------|------------------------------------------------------|------------------------------------------------------|----------------------------------------------------|----------------------------------------------|---------------------------------------------|----------------------------|-------------------------------|---------------------|---------------------|----------------------|----------------|
| Output Function                      | 1101                               | 1103                                                 | 1105                                                 | 1107                                                 | 1109                                               | 1111                                         | 1113                                        | 1115                       | Analog Input Sender Type      | 1301                | 1401                | 1501                 | 1601           |
| Default Value                        | 10                                 | 1                                                    | 2                                                    | 8                                                    | 6                                                  | 4                                            | 0                                           | 71                         | Default Value                 | 2                   | 2                   | 2                    | 2              |
| Output Delay                         | 701                                | 702                                                  | 703                                                  | 704                                                  | 705                                                | 706                                          | 707                                         | 708                        | 0:None                        | 0:None              | 0:None              | 0:None               |                |
| Default Value                        | 0                                  | 0                                                    | 0                                                    | 0                                                    | 0                                                  | 0                                            | 0                                           | 0                          | 1:Digital Input               | 1:Digital Input     | 1:Digital Input     | 1:Dijital Input      |                |
| Output Contact Type                  | 1102                               | 1104                                                 | 1106                                                 | 1108                                                 | 1110                                               | 1112                                         | 1114                                        | 1116                       | 2:Pressure Sensor             | 2:Pressure Sensor   | 2:Fuel Level Sensor | 2:Temperature Sensor |                |
| Default Value                        | NO                                 | NO                                                   | NO                                                   | NO                                                   | NO                                                 | NO                                           | NO                                          | NO                         | Analog Input Switch Selection | 1302                | 1402                | 1502                 | 1602           |
| 0 : Output Inactive                  | 11 : Choke<br>Output               | 22 : Digital Input-<br>2 Active                      | 31 : Digital Input-<br>11(Analog Input-<br>4) Active | 31 : Digital Input-<br>11(Analog Input-<br>4) Active | 49 : Coolant<br>Temperature<br>Switch Open Circuit | 58 : User Defined<br>Digital Input 8         | 67 : System in Auto<br>Mode                 | 72 : Oil Heater            | Default Value                 | 3                   | 3                   | 3                    | 3              |
| 1 : Starter Output                   | 14 : Cooling Fan                   | 23 : Digital Input-<br>3 Active                      | 32 : Emergency<br>Stop Alarm                         | 32 : Emergency<br>Stop Alarm                         | 50 : Fuel Level<br>Switch Open Circuit             | 59 : User Defined<br>Digital Input 9         | 68 : System in<br>Manual Mode               | 73 : APU Enabled           | 0 : Input Inactive            | 0 : Input Inactive  | 0 : Input Inactive  | 0 : Input Inactive   |                |
| 2 : Fuel Solenoid                    | 15 : Fuel Pump                     | 24 : Digital Input-<br>4 Active                      | 33 : Engine<br>Failed to Start<br>Fault              | 33 : Engine Failed<br>to Start Fault                 | 51 : User Defined<br>Digital Input 1               | 60 : User Defined<br>Digital Input 10        | 69 : System in Test<br>Mode                 | 74 : APU<br>Malfunctioning | 1 : Normally Open             | 1 : Normally Open   | 1 : Normally Open   | 1 : Normally Open    |                |
| 3 : Stop Solenoid                    | 16 : General<br>Alarm              | 25 : Digital Input-<br>5 Active                      | 34 : Engine<br>Failed to Stop<br>Fault               | 34 : Engine Failed<br>to Stop Fault                  | 52 : User Defined<br>Digital Input 2               | 61 : User Defined<br>Digital Input 11        | 70 : Audible<br>Warning Before<br>Operation | 75 : Battle Mode           | 2 : Normally Closed           | 2 : Normally Closed | 2 : Normally Closed | 2 : Normally Closed  |                |
| 4 : Horn Output                      | 17 : Electrical<br>Fault Alarm     | 26 : Digital Input-<br>6 Active                      | 35 : Generator<br>High Voltage<br>Alarm              | 35 : Generator<br>High Voltage<br>Alarm              | 53 : User Defined<br>Digital Input 3               | 62 : Maintenance<br>Alarm (Oil) Output       | 71 : AMF Ready                              | 76 : APU Shutdown          | 3 : VDO 5 Bar                 | 3 : VDO 120         | 3 : VDO Ohm(10-180) | 3 : VDO 120          |                |
| 6 : Generator Contactor              | 18 : Engine Stop<br>Alarm          | 27 : Digital Input-<br>7 Active                      | 36 : Generator<br>High Frequency<br>Alarm            | 36 : Generator<br>High Frequency<br>Alarm            | 54 : User Defined<br>Digital Input 4               | 63 : Maintenance<br>Alarm (Air) Output       | 72 : Oil Heater                             |                            | 4 : VDO 10 Bar                | 4 : Datcon High     | 4 : VDO Tube(90-0)  | 4 : Datcon High      |                |
| 8 : Mains Contactor                  | 19 :Temporary<br>Warning Alarm     | 28 : Digital Input-<br>8(Analog Input-<br>1) Active  | 37 : Generator<br>Low Voltage<br>Alarm               | 37 : Generator<br>Low Voltage<br>Alarm               | 55 : User Defined<br>Digital Input 5               | 64 : Maintenance<br>Alarm (Fuel) Output      | 73 : APU Enabled                            |                            | 5 : Datcon 5 Bar              | 5 : Datcon Low      | 5 : US ohm(240-33)  | 5 : Datcon Low       |                |
| 9 : Ready to Receive Payload<br>Exit | 20 : Permanent<br>Warning Alarm    | 29 : Digital Input-<br>9(Analog Input-<br>2) Active  | 38 : Generator<br>Low Frequency<br>Alarm             | 38 : Generator<br>Low Frequency<br>Alarm             | 56 : User Defined<br>Digital Input 6               | 65 : Maintenance<br>Alarm(General)<br>Output | 74 : APU<br>Malfunctioning                  |                            | 6 : Datcon 10 Bar             | 6 : Murpy           | 6 : GM ohm(0-90)    | 6 : Murpy            |                |
| 10 : Pre-Initialization              | 21 : Digital Input<br>1 Active     | 30 : Digital Input-<br>10(Analog Input-<br>3) Active | 39 : Low Oil<br>Pressure Alarm                       | 39 : Low Oil<br>Pressure Alarm                       | 57 : User Defined<br>Digital Input 7               | 66 : System in Stop<br>Mode                  | 75 : Battle Mode                            |                            | 7 : Datcon 7 Bar              | 7 : Cummins         | 7 : GM ohm(0-30)    | 7 : Cummins          |                |
|                                      | Digital Input 1                    | Digital Input 2                                      | Digital Input 3                                      | Digital Input 4                                      | Digital Input 5                                    | Digital Input 6                              | Digital Input 7                             |                            | 8 : Murphy 7 Bar              | 8 : PT100           | 8 : Ford(73-10)     | 8 : PT100            |                |
| Input Function                       | 1201                               | 1205                                                 | 1304                                                 | 1404                                                 | 1504                                               |                                              |                                             |                            | 9 : CMB812                    | 9 : Veglia          | 9 : User Defined    | 9 : Veglia           |                |
| Default Value                        | 0                                  | 1                                                    | 0                                                    | 0                                                    | 0                                                  |                                              |                                             |                            | 10 : Veglia                   | 10 : Beru           |                     | 10 : Beru            |                |
| Input Delay                          | 701                                | 702                                                  | 703                                                  | 704                                                  | 705                                                |                                              |                                             |                            | 11 : User Defined             | 11 : User Defined   |                     | 11 : User Defined    |                |
| Default Value                        | 0                                  | 0                                                    | 0                                                    | 0                                                    | 0                                                  |                                              |                                             |                            |                               |                     |                     |                      |                |
| Input Contact Type                   | 1102                               | 1104                                                 | 1106                                                 | 1108                                                 | 1110                                               |                                              |                                             |                            |                               |                     |                     |                      |                |
| Default Value                        | NC                                 | NC                                                   | NC                                                   | NC                                                   | NC                                                 |                                              |                                             |                            |                               |                     |                     |                      |                |
| 0 : Input Inactive                   | 2 : Remote<br>Start/Stop           | 4 : Panel Lock                                       | 13 : Stop Button<br>Simulation                       | 24 : Alarm<br>Disabled                               | 26 : Battle Mode                                   | 28 : APU Gate                                |                                             |                            |                               |                     |                     |                      |                |
| 1 : Emergency Stop                   | 3 : Remote<br>Operation/Uplo<br>ad | 8 : AVR Voltage<br>Selection                         | 14 : Start Button<br>Simulation                      | 25 : Alarm Reset                                     | 27 : Blackout                                      | 29 : User Configured                         |                                             |                            |                               |                     |                     |                      |                |